# UNIVERSIDAD DE MURCIA

# BÚSQUEDA EN INDICADORES DE EVALUACIÓN CIENTÍFICA

Matilde Lévez Valcárcel

Susana Sánchez Almarcha

Biblioteca de la Universidad de Murcia

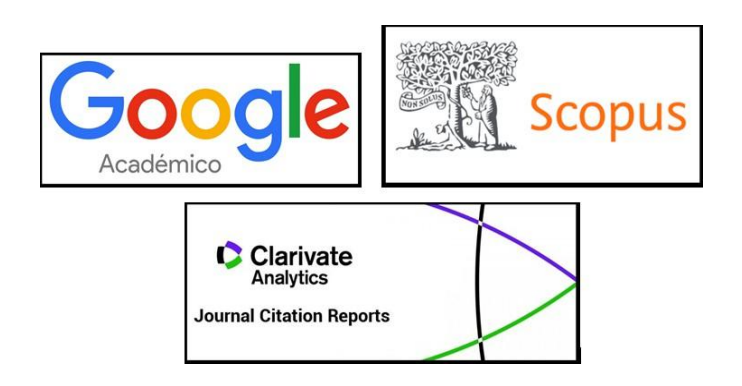

Grupo de Trabajo de Apoyo a la Investigación

Mayo 2025

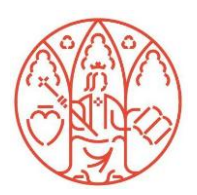

### CONTENIDO

| 1.   | Conceptos generales                                         |
|------|-------------------------------------------------------------|
| 1.1. | Factor o índice de impacto (FI) 5                           |
| 1.2. | Cuartiles, terciles y deciles                               |
| 1.3. | Percentiles                                                 |
| 1.4. | Citas e Índices de citas 6                                  |
| 2.   | Indicadores bibliométricos de revistas7                     |
| 2.1. | CiteScore7                                                  |
| 2.2. | CiteScore Tracker                                           |
| 2.3. | Dialnet métricas - Índice Dialnet de revistas (IDR)10       |
| 2.4. | Eigenfactor Score                                           |
| 2.5. | Índice de inmediatez14                                      |
| 2.6. | Journal Citation Indicator (JCI)15                          |
| 2.7. | Journal Citation Report (JCR)-5 Year Impact Factor16        |
| 2.8. | Journal Impact Factor (JIF)17                               |
| 2.9. | Scimago Journal Rank (SJR)18                                |
| 2.10 | D.         Source Normalized Impact per Paper (SNIP)20      |
| 2.11 | L. Article Influence Score (AIS)21                          |
| 3.   | Indicadores bibliométricos de artículos23                   |
| 3.1. | Category Normalized Citation Impact (CNCI)23                |
| 3.2. | Field Weigthed Citation Impact (FWCI)24                     |
| 3.3. | Field Citation Radio (FCR)25                                |
| 4.   | Indicadores bibliométricos de libros27                      |
| 4.1. | ICEE (Indicador de Calidad de Editoriales según Expertos)27 |
| 5.   | Índice H                                                    |
| 5.1. | De un autor en WoS29                                        |
| 5.2. | De un autor en Scopus                                       |

| 5.3.  | De un autor en Dialnet Métricas              | 31 |
|-------|----------------------------------------------|----|
| 5.4.  | De un autor en Google Académico              | 32 |
| 5.5.  | De una revista en WoS                        | 33 |
| 5.6.  | De una revista en Scimago Journal Rank (SJR) | 34 |
| 5.7.  | De una revista en Google Académico           | 35 |
| 6. N  | Nétricas alternativas (Almetrics)            | 36 |
| 6.1.  | Dimensions                                   | 36 |
| 6.2.  | PlumX Metrics                                | 37 |
| 6.3.  | Altmetric.com                                | 37 |
| 6.4.  | Otras métricas                               | 37 |
| 7. Ir | nformación adicional                         | 39 |
| 7.1.  | Conceptos generales                          | 39 |
| 7.2.  | Indicadores bibliométricos de revistas       | 39 |
| 7.3.  | Indicadores bibliométricos de artículos      | 39 |
| 7.4.  | Índices bibliométricos de libros             | 39 |
| 7.5.  | Índice H                                     | 39 |
| 7.6.  | Métricas alternativas (Almetrics)            | 39 |
|       |                                              |    |

| Imagen 1. Informes de citas          | 6          |
|--------------------------------------|------------|
| Imagen 2. Cálculo CiteScore          | 7          |
| Imagen 3. CiteScore Sources          | 7          |
| Imagen 4. CiteScore Details          | 8          |
| Imagen 5. CiteScore Rank/ Percentile | 8          |
| Imagen 6. CiteScore Rank & trend     | 8          |
| Imagen 7. CiteScore Tracker          | 9          |
| Imagen 8. Dialnet Métricas1          | 1 <b>0</b> |
| Imagen 9. Dialnet IDR1               | 10         |

| Imagen 10. Índice Dialnet de Revistas11                                                                                                    |
|----------------------------------------------------------------------------------------------------|
| Imagen 11. IDR Trabajo Social11                                                                                                    |
| Imagen 12. Eigenfactor Score12                                                                                                    |
| Imagen 13. Eigenfactor Journal Ranking12                                                                                                    |
| Imagen 14. Journal Citation Report13                                                                                                    |
| Imagen 15. Journal Citation Report / Additional Metrics13                                                                                                    |
| Imagen 16. Journal Citation Report / Eingenfactor13                                                                                                    |
| Imagen 17. Índice de Inmediatez14                                                                                                    |
| Imagen 18. Journal Citation Report / Customize14                                                                                                    |
| Imagen 19. Journal Citation Indicator JCI15                                                                                                    |
| Imagen 20. 5 Year Impact Factor16                                                                                                    |
| Imagen 21. Customize / 5 Year Impact Factor16                                                                                                    |
| Imagen 22. Journal Impact Factor                                                                                                    |
| Imagen 23. Scimago Journal Rank18                                                                                                    |
|                                                                                                    |
| Imagen 24. Índice H18                                                                                                    |
| Imagen 24. Índice H                                                                                                    |
| Imagen 24. Índice H                                                                                                    |
| Imagen 24. Índice H                                                                                                    |
| Imagen 24. Índice H                                                                                                    |
| Imagen 24. Índice H18Imagen 25. SJR Gráfica19Imagen 26. SJR Cuartiles19Imagen 27. Scopus / SNIP20Imagen 28. Scopus / SNIP 220Imagen 29. Scopus / SNIP detalle20                                                                                                    |
| Imagen 24. Índice H.18Imagen 25. SJR Gráfica19Imagen 26. SJR Cuartiles19Imagen 27. Scopus / SNIP20Imagen 28. Scopus / SNIP 220Imagen 29. Scopus / SNIP detalle20Imagen 30. Journal Citation Report / Additional metrics21                                                                                                    |
| Imagen 24. Índice H.18Imagen 25. SJR Gráfica19Imagen 26. SJR Cuartiles19Imagen 27. Scopus / SNIP20Imagen 28. Scopus / SNIP 220Imagen 29. Scopus / SNIP detalle20Imagen 30. Journal Citation Report / Additional metrics21Imagen 31. Journal Citation Report / AIS21                                                                                                    |
| Imagen 24. Índice H.18Imagen 25. SJR Gráfica19Imagen 26. SJR Cuartiles19Imagen 27. Scopus / SNIP20Imagen 28. Scopus / SNIP 220Imagen 29. Scopus / SNIP detalle20Imagen 30. Journal Citation Report / Additional metrics21Imagen 31. Journal Citation Report / AIS21Imagen 32. Eigenfactor / Find Journal22                                                                                                    |
| Imagen 24. Índice H.18Imagen 25. SJR Gráfica19Imagen 26. SJR Cuartiles19Imagen 27. Scopus / SNIP20Imagen 28. Scopus / SNIP 220Imagen 29. Scopus / SNIP detalle20Imagen 30. Journal Citation Report / Additional metrics21Imagen 31. Journal Citation Report / AlS21Imagen 32. Eigenfactor / Find Journal22Imagen 33. Eigenfactor / Article Influence Score22                                                                                      |
| Imagen 24. Índice H18Imagen 25. SJR Gráfica19Imagen 26. SJR Cuartiles19Imagen 27. Scopus / SNIP20Imagen 28. Scopus / SNIP 220Imagen 29. Scopus / SNIP detalle20Imagen 30. Journal Citation Report / Additional metrics21Imagen 31. Journal Citation Report / Alditional metrics21Imagen 32. Eigenfactor / Find Journal22Imagen 33. Eigenfactor / Article Influence Score22Imagen 34. WoS / Documents23                                            |
| Imagen 24. Índice H18Imagen 25. SJR Gráfica19Imagen 26. SJR Cuartiles19Imagen 27. Scopus / SNIP20Imagen 28. Scopus / SNIP 2.20Imagen 29. Scopus / SNIP detalle20Imagen 30. Journal Citation Report / Additional metrics21Imagen 31. Journal Citation Report / AlS21Imagen 32. Eigenfactor / Find Journal22Imagen 33. Eigenfactor / Article Influence Score22Imagen 34. WoS / Documents23Imagen 35. WoS / CNCI23                                   |
| Imagen 24. Índice H.18Imagen 25. SJR Gráfica19Imagen 26. SJR Cuartiles19Imagen 27. Scopus / SNIP20Imagen 28. Scopus / SNIP 220Imagen 29. Scopus / SNIP detalle20Imagen 30. Journal Citation Report / Additional metrics21Imagen 31. Journal Citation Report / Additional metrics21Imagen 32. Eigenfactor / Find Journal22Imagen 33. Eigenfactor / Article Influence Score22Imagen 34. WoS / Documents23Imagen 35. WoS / CNCI23Imagen 36. Scopus24 |

| Imagen 38. Scopus / FWCI details                                                                                                    |
|----------------------------------------------------------------------------------------------------|
| Imagen 39. Dimensions25                                                                                                    |
| Imagen 40. Dimensions / Analytical Views25                                                                                                    |
| Imagen 41. Dimensions / Métricas26                                                                                                    |
| Imagen 42. Dimensions / Métricas details26                                                                                                    |
| Imagen 43. SPI                                                                                                    |
| Imagen 44. SPI / Clasificaciones27                                                                                                    |
| Imagen 45. WoS / Researchers29                                                                                                    |
| Imagen 46. WoS / Perfil de investigador29                                                                                                    |
| Imagen 47. WoS / Índice H29                                                                                                    |
| Imagen 48. Scopus / Author                                                                                                    |
| Imagen 49. Scopus / Author 2                                                                                                    |
| Imagen 50. Scopus / Índice H                                                                                                    |
|                                                                                                    |
| Imagen 51. Dialnet / Investigadores31                                                                                                    |
| Imagen 51. Dialnet / Investigadores                                                                                                    |
| Imagen 51. Dialnet / Investigadores                                                                                                    |
| Imagen 51. Dialnet / Investigadores                                                                                                    |
| Imagen 51. Dialnet / Investigadores                                                                                                    |
| Imagen 51. Dialnet / Investigadores                                                                                                    |
| Imagen 51. Dialnet / Investigadores       31         Imagen 52. Dialnet / Índice H       31         Imagen 53. Google Académico / Perfil       32         Imagen 54. Google Académico / Índice H       32         Imagen 55. WoS / Títulos de publicación       33         Imagen 56. WoS / Informe de citas       33         Imagen 57. WoS / Índice H       33                                                                                                    |
| Imagen 51. Dialnet / Investigadores       31         Imagen 52. Dialnet / Índice H       31         Imagen 53. Google Académico / Perfil       32         Imagen 54. Google Académico / Índice H       32         Imagen 55. WoS / Títulos de publicación       33         Imagen 56. WoS / Informe de citas       33         Imagen 57. WoS / Índice H       33         Imagen 58. SJR       34                                                                                                    |
| Imagen 51. Dialnet / Investigadores                                                                                                    |
| Imagen 51. Dialnet / Investigadores                                                                                                    |
| Imagen 51. Dialnet / Investigadores       31         Imagen 52. Dialnet / Índice H       31         Imagen 53. Google Académico / Perfil       32         Imagen 54. Google Académico / Índice H       32         Imagen 55. WoS / Títulos de publicación       33         Imagen 56. WoS / Informe de citas       33         Imagen 57. WoS / Índice H       33         Imagen 58. SJR       34         Imagen 59. SJR / Índice H       34         Imagen 60. Google Académico / Índice H       35         Imagen 61. Dimensions / Búsqueda artículo       36                                                    |
| Imagen 51. Dialnet / Investigadores       31         Imagen 52. Dialnet / Índice H       31         Imagen 53. Google Académico / Perfil       32         Imagen 54. Google Académico / Índice H       32         Imagen 55. WoS / Títulos de publicación       33         Imagen 56. WoS / Informe de citas       33         Imagen 57. WoS / Índice H       33         Imagen 58. SJR       34         Imagen 59. SJR / Índice H       34         Imagen 60. Google Académico / Índice H       35         Imagen 61. Dimensions / Búsqueda artículo       36         Imagen 62. Dimensions / Altmetric       36 |

# 1. Conceptos generales

### 1.1. Factor o índice de impacto (FI)

El índice de impacto mide la repercusión que ha tenido una revista en la literatura científica, analizando las citas que han recibido los artículos que han sido publicados en ella.

Es un instrumento para comparar revistas y evaluar la importancia relativa de una revista dentro de un campo científico. Es el índice bibliométrico más utilizado.

Proporciona información sobre el número de veces que se cita, por término medio, un artículo que se ha publicado en una revista concreta. La fórmula más habitual es la siguiente (ventana de 2 años):

Índice de impacto 2020 =  $\frac{Citas recibidas en 2020 en artículos publicados en 2018 y 2019 en la revista}{Número total de artículos publicados en 2018 y 2019 en la revista}$ 

La ventana de citación (años anteriores a la fecha de publicación sobre los que se hace el cálculo) depende de cada plataforma: siendo, por ejemplo, 2 años en el caso del Journal Impact Factor (JIF) de Web of Science (WoS), 3 años en el caso de Scimago Journal Rank (SJR) de Scopus (Elsevier), 4 años en el caso de CiteScore de Scopus y de 5 años, en el caso del Índice de Revistas de Dialnet Métricas (IDR).

### 1.2. Cuartiles, terciles y deciles

El **cuartil** es un indicador que se utiliza para evaluar la importancia relativa de una revista en relación con las de su área de conocimiento (nos da la posición que ocupa dentro del total de revistas afines). Se obtiene al dividir en 4 partes iguales un listado de revistas, ordenadas de mayor a menor índice de impacto; cada una de estas partes será un cuartil (se expresa como C1, C2, C3, C4 y en inglés Q1, Q2, Q3, Q4)

Tercil, mismo proceso dividido en 3 grupos o partes (T1, T2, T3).

Decil, mismo proceso dividido en 10 grupos o partes.

### 1.3. **Percentiles**

El percentil es una medida estadística que divide una serie de datos, ordenados de menor a mayor, en cien partes iguales. Indica la proporción de la serie de datos que queda por debajo de su valor.

Los percentiles tienen su correspondencia con el cuartil y viceversa:

Cuartil 1: títulos en serie en los percentiles 99-75

Cuartil 2: títulos en serie en los percentiles 74-50

Cuartil 3: títulos en serie en los percentiles 49-25

Cuartil 4: títulos en serie en los percentiles 24-0

### 1.4. Citas e Índices de citas

**Cita:** Breve mención, dentro del texto del trabajo, del documento al que se hace referencia además en la bibliografía.

**Índices de citas:** Los índices de citas recopilan información sobre las citas bibliográficas que se encuentran en artículos académicos, permitiendo así conocer las citas recibidas por un autor o por un trabajo concreto y además también se pueden hacer búsquedas en las referencias citadas.

Hay bases de datos que recopilan información sobre las citas bibliográficas que contienen los artículos científicos, como, Scopus o Web of Science, esta última base de datos está compuesta por cuatro índices de citas (A&HCI, SSCI, SCIE y ESCI).

**Informes de citas:** los proporcionan las bases de datos, elaborando información resumida de los artículos citados y las citaciones que éstos reciben, información que está directamente relacionada con el índice h de los autores y publicaciones.

Podéis encontrar información de *Cómo hacer informes de citas* en la página Web de la Biblioteca en *Investigar y publicar > Apoyo a la investigación > Producción Científica*.

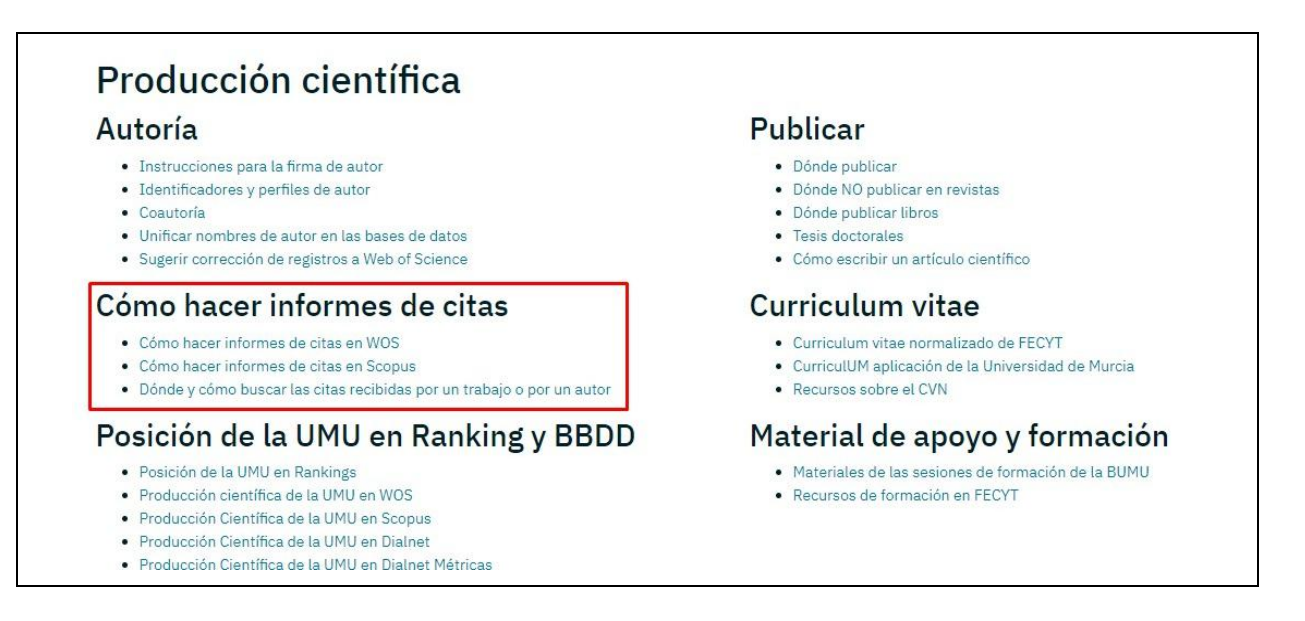

Imagen 1. Informes de citas

# 2. Indicadores bibliométricos de revistas

### 2.1. CiteScore

<u>CiteScore</u> es el indicador de impacto de la base de datos Scopus. Se calcula dividiendo el número de citas que han recibido los documentos de una publicación durante cuatro años, entre el número total de documentos publicados en esos cuatro años: el resultado de esa división es el CiteScore del año (no varía una vez calculado, lo que es útil para conocer el impacto de citación). Su valor no tiene un límite máximo establecido.

El análisis se realiza sobre 5 tipos de documentos: artículos, reseñas, actas de congresos, capítulos de libros y documentos de datos. Ofrece la información desde el año 2011 en adelante.

Por ejemplo, el CiteScore 2019 contabiliza las citas recibidas entre 2016-2019, por artículos, revisiones, documentos de conferencias, capítulos de libros y documentos de datos, publicados en ese periodo y dividido entre el número de estos documentos publicados en los mismos años.

| New CiteScore me                                        | ethodolog                       | gy: CiteS                 | core 201     | 9       |      |   |  |
|---------------------------------------------------------|---------------------------------|---------------------------|--------------|---------|------|---|--|
| Citations                                               |                                 |                           |              | _       |      | A |  |
| Documents 2015                                          | 2016                            | 2017                      | 2018         | 2019    | 2020 | В |  |
| CiteScore 2019 = $\frac{A}{B}$                          |                                 |                           |              |         |      |   |  |
| Numerator   Citations to a chapters and data papers     | nticles, review<br>published in | ws, conferen<br>2016-2019 | ce papers, b | ook     |      |   |  |
| Denominator   Articles, re-<br>data papers published in | views, confer<br>2016-2019      | ence papers,              | book chapte  | ers and |      |   |  |

#### Imagen 2. Cálculo CiteScore

Desde la opción **"Sources"** accedemos a los datos de CiteScore de las revistas indexadas en Scopus, ordenados de mayor a menor.

| Sources                                           |             |                                               |             |                           |                     |                        |                |         |
|---------------------------------------------------|-------------|-----------------------------------------------|-------------|---------------------------|---------------------|------------------------|----------------|---------|
| Title                                             | Enter title |                                               | Fine        | l sources                 |                     |                        |                |         |
| Filter refine list                                |             | 45,806 results                                |             | 🛎 Download Scopus         | Source List         | D Learn more abo       | ut Scopus Sour | ce List |
| oppy Clear mers                                   |             | All ~ 🔄 Export to Excel 😬 Save to source list |             |                           |                     | View metrics for ye    | 2022<br>sar:   | ~       |
| Display options Display only Open Access journals | ~           | Source title $\checkmark$                     | CiteScore ↓ | Highest percentile $\psi$ | Citations 2019-22 ↓ | Documents<br>2019-22 ↓ | % Cited ↓      | >       |
| Counts for 4-year timeframe                       |             | 1 Ca-A Cancer Journal for Clinicians          | 642.9       | 99%<br>1/366<br>Oncology  | 69.429              | 108                    | 94             |         |

#### Imagen 3. CiteScore Sources

Para conocer el CiteScore de una revista concreta, la buscamos por título desde dentro de "**Sources**". En la parte derecha se ve el cálculo de CiteScore.

| Source details                                                                                                    | Feedback 🔪 Compare s    | ources > |
|----------------------------------------------------------------------------------------------------|-------------------------|----------|
| Ca-A Cancer Journal for Clinicians<br>Years currently covered by Scopus: from 1950 to 2025                                     | CiteScore 2023<br>873.2 | 0        |
| Publisher: John Wiley & Sons<br>ISSN: 0007-9235 E-ISSN: 1542-4863<br>Subject area: (Medicine: Oncology) (Medicine: Hematology) | sjr 2023<br>106.094     | 0        |
| Source type: Journal           View all documents >         Set document alert         Image: Source list                      | SNIP 2023<br>167.948    | Ū        |

Imagen 4. CiteScore Details

Clicando más abajo en *CiteScore*, podemos ver el lugar (*Rank*) que ocupa la revista dentro de su categoría y su percentil (*Percentile*), un percentil cercano a 100 representa la mejor valoración.

| CiteScore CiteScore rank & trend Scopus conte                                                                                              | nt coverage           |
|----------------------------------------------------------------------------------------------------|-----------------------|
| CiteScore 2023<br>873.2 = 92.555 Citations 2020 - 2023<br>106 Documents 2020 - 2023<br>Colculated on 05 May, 2024<br>CiteScore rank 2023 ① | CiteScoreTracker 2024 |
| Category Rank Percentile<br>Medicine #1/404 99                                                                                             | <u>]</u><br>th        |
| Medicine<br>Hematology #1/137 99                                                                                                    | th                    |

Imagen 5. CiteScore Rank/ Percentile

En el apartado *"CiteScore Rank & Trend"* aparece más detallada la información del CiteScore Rank, vemos un listado de revistas por categoría temática, ordenadas por su CiteScore en orden decreciente.

| CiteScore Ci                      | teScore rank & trend Scopus content coverage |                |                 |                                                         |                               |
|-----------------------------------|----------------------------------------------|----------------|-----------------|---------------------------------------------------------|-------------------------------|
|                                   |                                              | _              |                 |                                                         | → Export content for category |
| CiteScore rar                     | 1k 🛈 2023 In category: Oncology              | ×              |                 | CiteScore trend                                         |                               |
| $\stackrel{\texttt{\#1}}{_{404}}$ | Ca-A Cancer Journal for Clinicians           | 873.2          | 99th percentile | 1000                                                    | 100<br>90<br>80 P             |
| Rank                              | Source title                                 | CiteScore 2023 | Percentile      | e value                                                 | 70 rcentile                   |
| <b>☆</b> #1                       | Ca-A Cancer Journal for Clinicians           | 873.2          | 99th percentile | 500 Itescor                                             | 50 in<br>40 cate              |
| #2                                | Nature Reviews Cancer                        | 111.9          | 99th percentile | 250                                                     | 20 JU<br>10                   |
| #3                                | Nature Reviews Clinical Oncology             | 99.4           | 99th percentile | 0 2019 2020 202                                         | 0                             |
| #4                                | Annals of Oncology                           | 63.9           | 99th percentile | <ul> <li>CiteScore ve</li> <li>Percentile in</li> </ul> | alue<br>n category            |
|                                   |                                              |                |                 | • Ferentite i                                           |                               |

Imagen 6. CiteScore Rank & trend

### 2.2. CiteScore Tracker

<u>CiteScore Tracker</u> muestra la tendencia actual de un título de revista y se calcula de la misma manera que CiteScore, pero para el año en curso. Se actualiza cada mes.

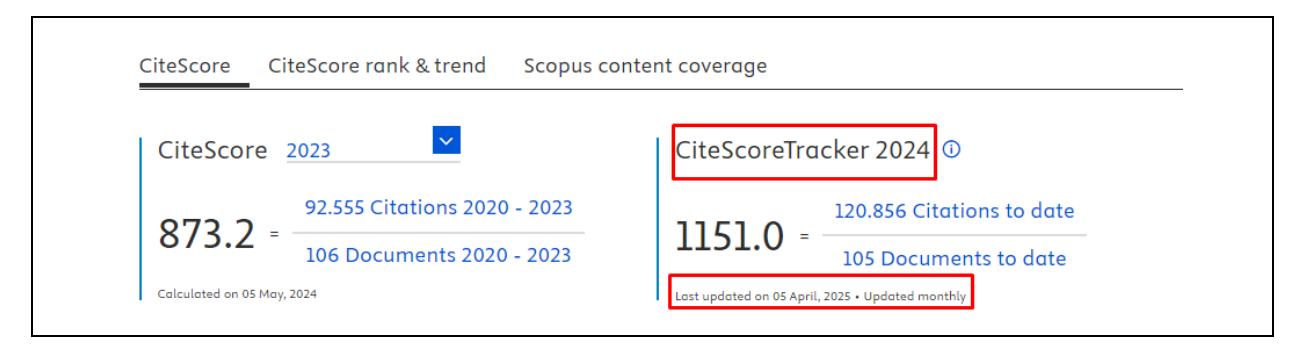

Imagen 7. CiteScore Tracker

El numerador (recuento de citas) de la métrica del año en curso se acumula cada mes a medida que se reciben citas adicionales, de modo que el cálculo es coherente con el del CiteScore del año completo. Los valores de la métrica se fijan alrededor de la primavera, y luego se calcula el Tracker (tendencia) para el año siguiente. Se localiza a la derecha de CiteScore.

### 2.3. Dialnet métricas - Índice Dialnet de revistas (IDR)

El <u>Índice Dialnet de revistas</u> (IDR) es un indicador que nos permite saber cuál es el impacto científico de una revista, su evolución y su posición respecto al resto de las revistas de su categoría. Se basa en el análisis del número de citas que han recibido los artículos publicados en las revistas fuente, en los cinco años anteriores. Las revistas fuente son seleccionadas en base a unos criterios propuestos por Dialnet. El valor del IDR no tiene un límite máximo.

| Dialnet   métricas                                                    |                                                                     |
|-----------------------------------------------------------------------|---------------------------------------------------------------------|
| Índice Dialnet de Rev<br>® Revistas                                   | vistas e Investigadores<br>O Investigadores                         |
| Titulo de la revista                                                  | Q                                                                   |
|                                                                       |                                                                     |
| IDR                                                                   |                                                                     |
| Índice Dialnet de Revistas<br>¿Qué es IDR y como se calcula? Leer más | Indicadores Dialnet<br>Investigadores, universidades, etc. Leer más |

Imagen 8. Dialnet Métricas

Se consulta en **Dialnet Métricas** buscando por revista o entrando en *"Índice Dialnet de Revistas"* y buscando por categoría.

- Por el perfil de una revista, en este caso *Anales de Documentación*:

| IDR                                        | Ana<br>Revis<br>1575-24                     | lles de<br>sta de b<br>137, 1697-79 | e docur<br>iblioteco<br>104                      | nentación<br>nomía y documo     | entación |
|--------------------------------------------|---------------------------------------------|-------------------------------------|--------------------------------------------------|---------------------------------|----------|
|                                            |                                             |                                     | DOCUMEN                                          | TACIÓN                          |          |
|                                            |                                             |                                     |                                                  |                                 |          |
| Año                                        | Impacto                                     | N° citas                            | Posición                                         | Cuartil                         |          |
| <b>Año</b><br>2020                         | Impacto<br>0,322                            | N° citas<br>19                      | Posición<br>7 / 23                               | Cuartil<br>C2                   |          |
| <b>Año</b><br>2020<br>2019                 | 0,322<br>0,306                              | N° citas<br>19<br>19                | Posición<br>7 / 23<br>6 / 23                     | Cuartil<br>C2<br>C2             |          |
| <b>Año</b><br>2020<br>2019<br>2018         | Impacto<br>0,322<br>0,306<br>0,388          | N° citas<br>19<br>19<br>26          | Posición<br>7 / 23<br>6 / 23<br>4 / 23           | Cuartil<br>C2<br>C2<br>C1       |          |
| <b>Año</b><br>2020<br>2019<br>2018<br>2017 | Impacto<br>0,322<br>0,306<br>0,388<br>0,479 | N° citas<br>19<br>19<br>26<br>35    | Posición<br>7 / 23<br>6 / 23<br>4 / 23<br>3 / 23 | Cuartil<br>C2<br>C2<br>C1<br>C1 |          |

Imagen 9. Dialnet IDR

- Buscando por materia en "Índice Dialnet de Revistas":

| IENCIAS SOCIALES (12)                  | HUMANIDADES (17)                                     | CIENCIAS JURÍDICAS (12)                             |
|----------------------------------------|------------------------------------------------------|-----------------------------------------------------|
| <ul> <li>ANTROPOLOGÍA</li> </ul>       | <ul> <li>ARQUEOLOGÍA Y PREHISTORIA</li> </ul>        | DERECHO                                             |
| <ul> <li>CIENCIAS POLÍTICAS</li> </ul> | ARTE                                                 | <ul> <li>DERECHO ADMINISTRATIVO</li> </ul>          |
| <ul> <li>COMUNICACIÓN</li> </ul>       | <ul> <li>ESTUDIOS SOBRE AMÉRICA LATINA</li> </ul>    | <ul> <li>DERECHO CIVIL Y MERCANTIL</li> </ul>       |
| DEPORTE                                | <ul> <li>ESTUDIOS ÁRABES, HEBREOS Y</li> </ul>       | <ul> <li>DERECHO CONSTITUCIONAL Y</li> </ul>        |
| <ul> <li>DOCUMENTACIÓN</li> </ul>      | ORIENTALES                                           | POLÍTICO                                            |
| <ul> <li>ECONOMÍA</li> </ul>           | <ul> <li>FILOLOGÍA CLÁSICA</li> </ul>                | <ul> <li>DERECHO DEL TRABAJO</li> </ul>             |
| <ul> <li>EDUCACIÓN</li> </ul>          | <ul> <li>FILOLOGÍA HISPÁNICA</li> </ul>              | <ul> <li>DERECHO ECLESIÁSTICO</li> </ul>            |
| <ul> <li>ESTUDIOS DE GÉNERO</li> </ul> | <ul> <li>FILOLOGÍA MODERNA</li> </ul>                | <ul> <li>DERECHO FINANCIERO Y TRIBUTARIO</li> </ul> |
| <ul> <li>GEOGRAFÍA</li> </ul>          | <ul> <li>FILOLOGÍAS</li> </ul>                       | <ul> <li>DERECHO INTERNACIONAL</li> </ul>           |
| <ul> <li>PSICOLOGÍA</li> </ul>         | <ul> <li>FILOSOFÍA</li> </ul>                        | <ul> <li>DERECHO MULTIDISCIPLINAR</li> </ul>        |
| <ul> <li>SOCIOLOGÍA</li> </ul>         | <ul> <li>HISTORIA</li> </ul>                         | <ul> <li>DERECHO PENAL, PROCESAL Y</li> </ul>       |
| • TRABAJO SOCIAL                       | <ul> <li>HISTORIA ANTIGUA Y MEDIEVAL</li> </ul>      | CRIMINOLOGÍA                                        |
|                                        | <ul> <li>HISTORIA DEL ARTE</li> </ul>                | <ul> <li>DERECHO ROMANO E HISTORIA DEL</li> </ul>   |
|                                        | <ul> <li>HISTORIA GENERAL Y ESPECIALIZADA</li> </ul> | DERECHO                                             |
|                                        | <ul> <li>HISTORIA MODERNA Y CONTEMPORÁNEA</li> </ul> | <ul> <li>FILOSOFÍA DEL DERECHO</li> </ul>           |
|                                        | LINGÜÍSTICA                                          |                                                     |
|                                        | <ul> <li>MULTIDISCIPLINAR</li> </ul>                 |                                                     |
|                                        | <ul> <li>RELIGIÓN</li> </ul>                         |                                                     |

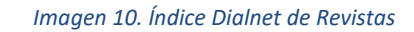

| 2020 20                                                      | 19 2018 21                                                   | 017 2016                                                   |                                                                                                    |                                                |                                       |                            |
|--------------------------------------------------------------|--------------------------------------------------------------|------------------------------------------------------------|----------------------------------------------------------------------------------------------------|------------------------------------------------|---------------------------------------|----------------------------|
| IDR<br>2020                                                  | TRAB                                                         | BAJO S                                                     | OCIAL                                                                                                    |                                                |                                       |                            |
| Ventana                                                      | de citación                                                  | : 5 años                                                   |                                                                                                    |                                                |                                       |                            |
| Para calo                                                    | ular esta e                                                  | dición se                                                  | han contabilizado 53.598 citas emitidas por 550 revistas fuente de los                                                                                                    | s diferentes ámbitos.                          | Se han añadido citas                  | procedentes                |
| de revista                                                   | is internaci                                                 | ionales pa                                                 | ara complementar la cobertura internacional de Dialnet.                                                                                                    |                                                |                                       |                            |
|                                                              |                                                              |                                                            |                                                                                                    |                                                |                                       |                            |
| <ul> <li>Pot</li> <li>Índ</li> </ul>                         | plación de r<br>ce de coau                                   | revistas: 5<br>utoría de T                                 | 60<br>TRABAJO SOCIAL: 1.84                                                                                                    |                                                |                                       |                            |
| <ul> <li>Pot</li> <li>Índ</li> </ul>                         | olación de r<br>ice de coau                                  | revistas: 5<br>utoría de T                                 | 60<br>TRABAJO SOCIAL: <b>1,84</b>                                                                                                    |                                                |                                       |                            |
| • Pot<br>• Índ<br>Índice                                     | blación de r<br>ice de coau<br>Dialnet                       | revistas: 5<br>utoría de T<br>t de Re                      | 10<br>TRABAJO SOCIAL: <b>1,84</b><br>•Vistas                                                                                                    |                                                |                                       |                            |
| • Pot<br>• Ind<br>Indice<br>Buscar:                          | blación de r<br>lice de coau<br>Dialnet                      | revistas: 5<br>utoría de T<br>t de Re                      | 90<br>IRABAJO SOCIAL: <b>1,84</b><br>:vistas                                                                                                    |                                                |                                       |                            |
| • Pot<br>• Ind<br>Indice<br>Buscar:<br>Crtl                  | Diación de r<br>lice de coau<br>Dialmet<br>Pcti              | revistas: 5<br>utoria de T<br>t de Re<br># ↑               | 00<br>IRABAJO SOCIAL: 1,84<br>:vistas<br>Revista ↑                                                                                                    | ≓ Impacto<br>5 años                            | ≕ Artículos                           | = Citas                    |
| • Pot<br>• İnd<br>Índice<br>Buscar:<br>Crtl<br>C1            | Diación de r<br>lice de coau<br>Dialnet<br>Pcti<br>P99       | revistas: 5<br>utoría de T<br>t de Re<br># ↑<br>1          | 90<br>IRABAJO SOCIAL: 1,84<br>Ivistas<br>Revista ↑<br>Siglo Cero<br>Revista Española sobre Discapacidad Intelectual                                                                                                    | ≓ Impacto<br>5 años<br>1,054                   | <i>≕</i> Artículos<br>93              | = Citas                    |
| • Pot<br>• Ind<br>Índice<br>Buscar:<br>Crtl<br>C1<br>C1      | Diación de r<br>ice de coau<br>Dialne1<br>Pett<br>P99<br>P95 | revistas: 5<br>utoria de T<br>t de Re<br># ↑<br>1<br>2     | 90<br>IRABAJO SOCIAL: 1,84<br>:vistas<br>Revista ↑<br>Siglo Cero<br>Revista Española sobre Discapacidad Intelectual<br>Revista internacional de educación para la justicia social (RIEJS)                                                | ≓ Impacto<br>5 años<br>1,054<br>0,911          | ⇒ Artículos<br>93<br>112              | = Citas<br>98<br>182       |
| Pot     ind     indice Buscar:     Crtl     C1     C1     C1 | Dialinet Dialinet P99 P95 P93                                | revistas: 5<br>utoría de T<br>t de Re<br>#↑<br>1<br>2<br>3 | 00<br>IRABAJO SOCIAL: 1,84<br>≥vistas<br>Revista ↑<br>Siglo Cero<br>Revista Española sobre Discapacidad Intelectual<br>Revista internacional de educación para la justicia social (RIEJS)<br>Revista sobre la infancia y la adolescencia | ☐ Impacto<br>5 años<br>1,054<br>0,911<br>0,629 | = <b>Artículos</b><br>93<br>112<br>62 | = Citas<br>98<br>182<br>39 |

Imagen 11. IDR Trabajo Social

### 2.4. **Eigenfactor Score**

Es un índice basado en el número de veces que los artículos publicados en los cinco años anteriores han sido citados en el presente año. La diferencia esencial además de los años es que:

- Se cuentan las citas, tanto de ciencias como de ciencias sociales.
- Elimina las autocitas (citas dentro de la misma revista).
- Da más valor a las citas aparecidas en las revistas más importantes (aquellas que tienen mayor cantidad de consultas y citas, algo similar al PageRank).

|                      | EIGENFACTOR.org Home   Projects   Papers   About                                                           |
|----------------------|----------------------------------------------------------------------------------------------------|
|                      | ome - Projects - Schelarly Publishing - Journal Ranking <u>- Journal Ranking Search</u><br>Iournal Ranking |
|                      | Journal Name     ISSN     0007-9235     0007-9235     Find ISSN                                            |
|                      | Publisher      Year      Isi Category      Exact formal hance                                              |
| Contact   Terms of U | Exact Journal Name  See [University of Washington      X Follow @eigenfactor                               |

Imagen 12. Eigenfactor Score

Para acceder a este índice, entramos en Eingenfactor y buscamos la revista por nombre o ISSN.

| EIGENFACTO<br>Home > Projects > Scholarly Pul                                                                          | DR.Org<br>Slishing > Journal Ranking > Journ | al Ranking Search > <u>Sea</u> | Home  | Projects | Papers   About | 0004 |
|----------------------------------------------------------------------------------------------------|----------------------------------------------|--------------------------------|-------|----------|----------------|------|
| Journal Ranking<br>(EF = Eigenfactor <sup>®</sup> score; AI = Article Influence <sup>®</sup> :<br><b>Order Journal</b> | score)<br>Percentil                          | . [                            | EF↓   | AI ↓     | EFn ↓          |      |
| 1 CA-CANCER J CLIN<br>0007-9235                                                                                        | EF:<br>Al:                                   | 98                             | 0.062 | 40.8     | 7.1            |      |
| 2 CA-CANCER J CLIN<br>0007-9235                                                                                        | EF:<br>Al:                                   | 98<br>98<br>100                | 0.063 | 39.5     | 7.0            |      |

Imagen 13. Eigenfactor Journal Ranking

Nos proporciona el *Eigenfactor Score* y el *Article Influence Score*.

También se puede consultar desde Journal Citation Report (WoS)

| Clarivate             |                                                             |             | English →                                                       |
|-----------------------|-------------------------------------------------------------|-------------|-----------------------------------------------------------------|
| Web of Science Search |                                                             |             | Web of Science<br>Master Journal List                           |
| EK MINI               | DOCUMENTS                                                   | RESEARCHERS | InCites Benchmarking & Analytics<br>Journal Citation Reports ** |
| ជ                     | Countries Web of Calmon Core Collection of Editions All of  | ]           | Research Horizon Navigator                                      |
| 3                     | Search In: Web of science core collection * Editoris: All * |             | Essential Science Indicators<br>Reference Manager               |
| ٥                     | DOCUMENTS CITED REFERENCES STRUCTURE                        |             | EndNote                                                         |

Imagen 14. Journal Citation Report

y una vez dentro del perfil de la revista, al final de la página, clicando en el apartado "Additional metrics".

| Additional metrics                                                                                                    |                                                                                                    |                                                                                                    |
|----------------------------------------------------------------------------------------------------|----------------------------------------------------------------------------------------------------|----------------------------------------------------------------------------------------------------|
| Eigenfactor Score                                                                                                    | Normalized Eigenfactor ±                                                                                                    | Article influence score                                                                                                    |
| The Eigenfacture Gover is a reflection of the density of the network of citations around the journal using 5 years of cited contents<br>as cited by the Convert Year. It considers both the number of obtains and the source of these citations, so that highly cited<br>sources of the most cited are extend. How that heat Cited sources. The Eigenfactor calculation does not include journal self-<br>Collebers, Lowin rec | The Normalized Eigenfactor Score is the Eigenfactor score normalized, by rescaling the total number of journals in the CR and year, as that the average journal has a score of L. Journals can then be compared and influence measured by their score reflective to 1, is not not | The Antole Influence Score normalizes the Egendenter Score according to the consoletion size of the cited journal access the<br>prior free years. The main Antole in Allware Score for each and cite a LIC Access gradeer than LIC indicates that each article in<br>the priorand has allow average influence. Licen new                                                                                                    |
| 6.004                                                                                                    |                                                                                                    | 8.0.0<br>0.120<br>0.120<br>0.100<br>0.1000<br>0.1000<br>0.1000<br>0.1000<br>0.100000000 |
| 203 208 201 202 203<br>XXYuus                                                                                                    | 203 208 201 202 203<br>X3Yuun                                                                                                    |                                                                                                    |

Imagen 15. Journal Citation Report / Additional Metrics

Si en vez de hacer la búsqueda de una determinada revista, accedes a la sección de revistas de la página principal, puedes personalizar la pantalla de resultados, con la opción **"Customize"** y añadir el **Eingenfactor** y el **Normalized Eingenfactor**.

| Journal Ci | tation Reports Journ                  | nals Cab  | gories Pub | lishers Countries/Regions                                  |                                                                               |                                                                           | Compare            | ✓ My favorites Sig | n In Register             |
|------------|---------------------------------------|-----------|------------|------------------------------------------------------------|-------------------------------------------------------------------------------|---------------------------------------------------------------------------|--------------------|--------------------|---------------------------|
| 21,973     | journals                              |           | IoL        | Impact Metrics                                             | Normalized Metrics                                                            | Source Metrics                                                            | ×                  |                    | Copy query link Expor     |
|            |                                       |           |            | Metrics focused on the citation<br>impact of the journals. | Metrics that have been adjusted<br>mathematically to a particular<br>context. | Metrics based on the content of the journals.                             | ndicators: Default |                    | 🎲 Custom                  |
| Filter     | Journal name 👻                        | ISSN      | eISSN      | <ul> <li>Total Citations</li> <li>2023 JIF</li> </ul>      | 2023 JCI                                                                      | <ul> <li>Citable Items</li> <li>% of Articles in Citable items</li> </ul> | JIF Quartile       | 2023 JCI 👳         | $\%$ of Citable OA $\neg$ |
|            | CA-A CANCER JOURNAL FOR<br>CLINICIANS | 0007-9235 | 1542-4863  | JIF Rank                                                   | <ul> <li>JCI Rank</li> <li>JCI Quartile</li> </ul>                            | Cited Half-Life                                                           | Q1                 | 82.09              | 92.50 %                   |
|            | NATURE REVIEWS DRUG<br>DISCOVERY      | 1474-1776 | 1474-1784  | 5 Year JIF Quartile                                        | <ul> <li>JCI Percentile</li> <li>Eigenfactor</li> </ul>                       | Total Articles                                                            | Q1                 | 13.36              | 9.91 %                    |
|            |                                       | 0140-6736 | 1474-547X  | <ul> <li>Immediacy Index</li> </ul>                        | Normalized Eigenfactor                                                        | _                                                                         | Q1                 | 24.40              | 19.94 %                   |
|            | NEW ENGLAND JOURNAL OF<br>MEDICINE    | 0028-4793 | 1533-4406  |                                                            | <ul> <li>JIF Percentile</li> <li>JIF Quartile</li> </ul>                      |                                                                           | Q1                 | 25.31              | 1.27 %                    |
|            | BMJ-British Medical Journal           | 0959-535X | 1756-1833  |                                                            | AIS Quartile                                                                  |                                                                           | Q1                 | 10.16              | 78.86 %                   |

Imagen 16. Journal Citation Report / Eingenfactor

**Normalized Eingenfactor** es la puntuación normalizada reajustando el número total de revistas en el JCR cada año, de modo que la revista media tenga una puntuación de 1. Las revistas pueden entonces compararse y medirse por su puntuación relativa a 1.

### 2.5. Índice de inmediatez

El índice de inmediatez mide la frecuencia con que se cita un artículo de una revista dentro del mismo año de publicación, es decir, refleja la rapidez con la que un artículo es citado desde su aparición. Puede resultar útil para evaluar e identificar las revistas que publican investigaciones de vanguardia en una disciplina.

 $indice de inmediatez = \frac{N imero de citas a artículos publicados en un año concreto}{N imero de artículos publicados en dicho año}$ 

En Journal Citation Report (WoS) se localiza el Immediacy Index de dos maneras:

- Se localiza en el perfil de la revista, en el apartado "Additional metrics".

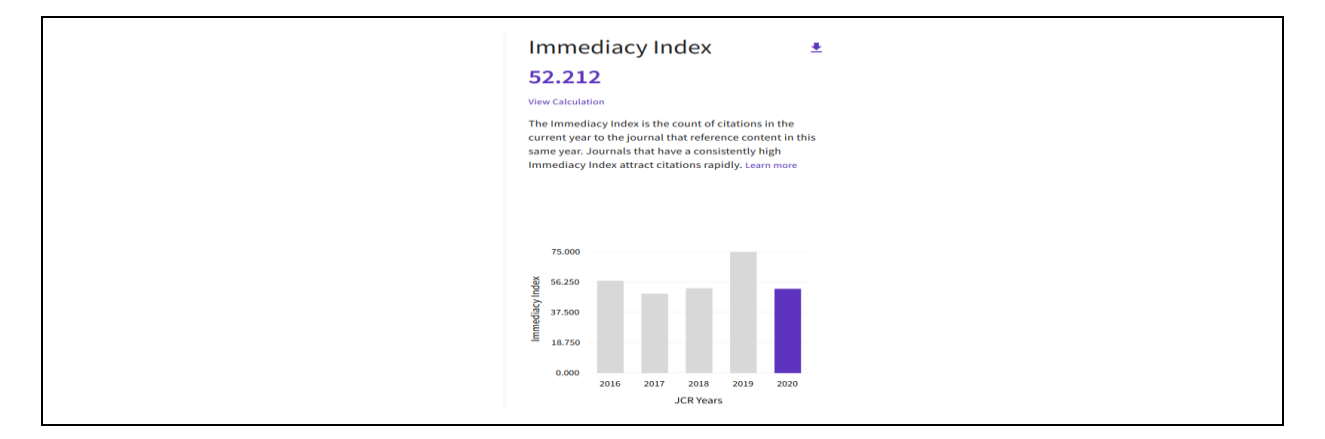

Imagen 17. Índice de Inmediatez

Cuando se accede a *Revistas*, en la página principal de JCR, en las columnas de datos de la revista, a la derecha. Si este dato no aparece, puede incluirse desde "*Customize*".

|                                       |           |           | 0               |            | Indicators:  | Custom 👻   | 🅸 Customize       |
|---------------------------------------|-----------|-----------|-----------------|------------|--------------|------------|-------------------|
| Journal name 👻                        | ISSN      | eISSN     | Category        | 2020 JIF 👻 | JIF Quartile | 2020 JCI 👻 | Immediacy Index 👻 |
| CA-A CANCER JOURNAL FOR<br>CLINICIANS | 0007-9235 | 1542-4863 | ONCOLOGY - SCIE | 508.702    | Q1           | 77.64      | 52.212            |

Imagen 18. Journal Citation Report / Customize

### 2.6. Journal Citation Indicator (JCI)

<u>El Journal Citation Indicator</u> (JCI) es una métrica que ofrece Web of Science (WoS), por área de investigación. Se calcula para todas las revistas de la *Colección Principal* o *Core Collection* (Science Citation Index Expanded, Social Science Citation Index, Arts & Humanities Citation Index y Emerging Sources Citation Index) y posibilita a los investigadores extraer mejores conclusiones sobre el impacto de las revistas, en relación con una misma categoría.

El JCI es la media del *Impacto de Citación Normalizado por Categoría (CNCI)*, de los elementos citables (artículos y revisiones) publicados por una revista durante los últimos tres años. La media normalizada de citas en JCI en una categoría es 1. Las revistas con un JCI de 1,5 tienen un 50% más de impacto de citas que la media de esa categoría. Se localiza dentro del perfil de la revista.

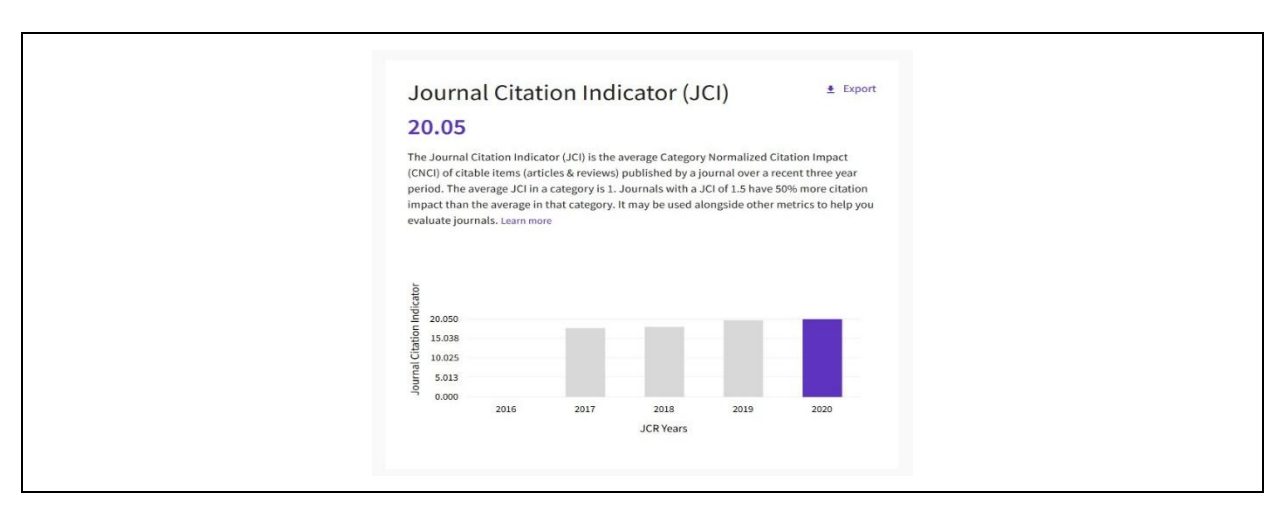

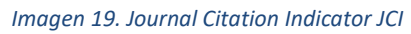

### 2.7. Journal Citation Report (JCR)-5 Year Impact Factor

El *Factor de Impacto de 5 años* es el promedio de veces que los artículos de la revista publicados en los últimos cinco años han sido citados en el año <u>JCR.</u> Es un indicador más adecuado para las Ciencias Sociales y Humanidades.

Se calcula dividiendo el número de citas del año del JCR entre el número total de artículos publicados en los cinco años anteriores. Se utiliza para valorar las revistas científicas y también para establecer criterios de selección.

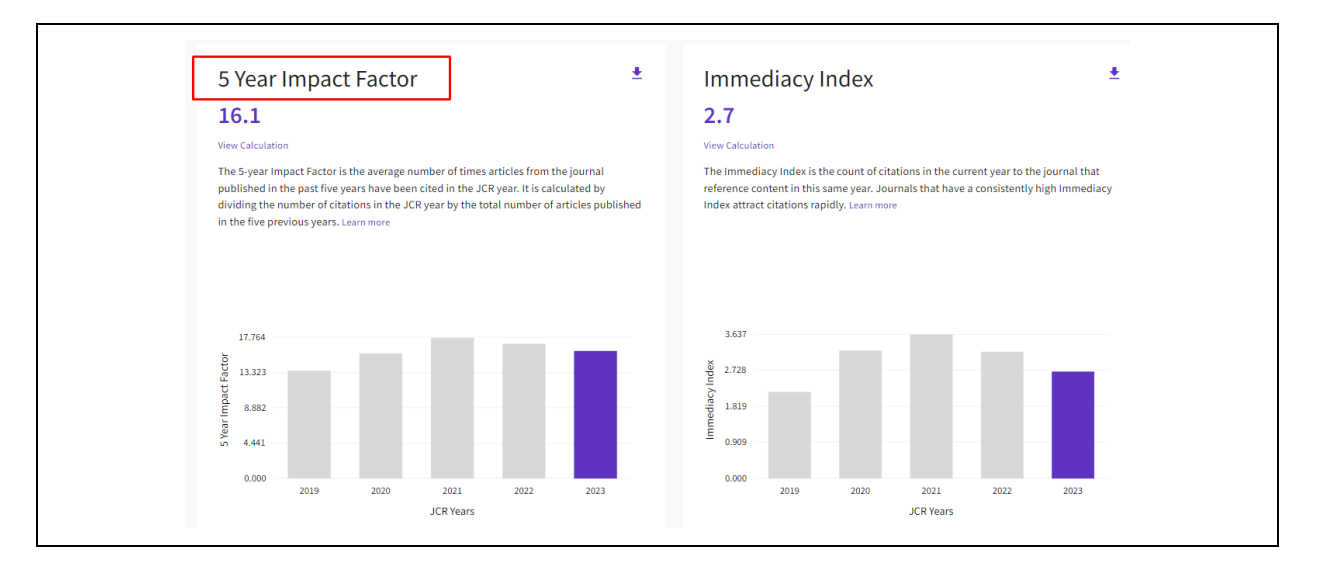

- Se puede consultar desde el propio perfil de la revista en el apartado "Additional metrics".

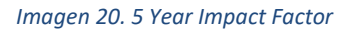

 También se puede buscar para un listado de revistas accediendo desde "Journals" en la página principal, y personalizando los resultados, con la opción "Customize" para añadir el "5 Years JIF".

|        |                                          |             |           |                                        |                                                            | Indicators: Default                                                           | - 🕸 Customize                                 |
|--------|------------------------------------------|-------------|-----------|----------------------------------------|------------------------------------------------------------|-------------------------------------------------------------------------------|-----------------------------------------------|
| Filter | Journal name 👻                           | ISSN        | eISSN     | Category                               | Impact metrics                                             | Normalized metrics                                                            | × Source metrics                              |
|        | CA-A CANCER JOURNAL FOR<br>CLINICIANS    | 0007-9235   | 1542-4863 | ONCOLOGY - SCIE                        | Metrics focused on the citation<br>impact of the journals. | Metrics that have been adjusted<br>mathematically to a particular<br>context. | Metrics based on the content of the journals. |
|        | NATURE REVIEWS MOLECULAR<br>CELL BIOLOGY | 1471-0072   | 1471-0080 | CELL BIOLOGY - SCIE                    | <ul> <li>Total Citations</li> <li>2020 JIF</li> </ul>      | 2020 JCI                                                                      | Citable Items  % of Articles in Citable items |
|        | NEW ENGLAND JOURNAL OF<br>MEDICINE       | 0028-4793   | 1533-4406 | MEDICINE, GENERAL &<br>INTERNAL - SCIE | 5 Year JIF                                                 | <ul> <li>Eigenfactor</li> <li>Normalized Eigenfactor</li> </ul>               | Cited Half-Life                               |
|        | NATURE REVIEWS DRUG<br>DISCOVERY         | 1474-1776   | 1474-1784 | Multiple 🖌                             | Immediacy Index                                            | Article Influence Score     JIF Percentile                                    | ☐ Total Articles ✓ % of OA Gold               |
|        |                                          | 0140-6736   | 1474-547X | MEDICINE, GENERAL &<br>INTERNAL - SCIE |                                                            | JIF Quartile                                                                  |                                               |
|        | Nature Reviews Clinical Oncolog          | y 1759-4774 | 1759-4782 | ONCOLOGY - SCIE                        | Name your indicators                                       | Save                                                                          | Apply                                         |
|        | Nature Reviews Materials                 | 2058-8437   | 2058-8437 | Multiple 🖌                             |                                                            |                                                                               |                                               |

Imagen 21. Customize / 5 Year Impact Factor

### 2.8. Journal Impact Factor (JIF)

El **Factor de Impacto FI** o **Journal Impact Factor JIF** es un indicador bibliométrico que mide el promedio de citas que reciben los artículos de una revista, en un año en particular. Sirve para comparar y evaluar la importancia relativa de una revista dentro de un mismo campo científico.

 $JIF = \frac{Citas\ emetidas\ en\ 2020\ para\ documentos\ publicados\ en\ 2018\ (3.324)\ +\ 2019\ (2.852)}{Artículos\ y\ revisiones\ publicados\ en\ 2018\ (347)\ +\ 2019\ (303)} = \frac{6.176}{650} = 9.501$ 

Desde la página de inicio de <u>Journal Citation Report</u>, se busca por título o ISSN de la revista, una vez que entramos a su perfil se puede acceder a toda la información relativa a la revista y entre los indicadores localizamos el *Factor de Impacto (JIF)*.

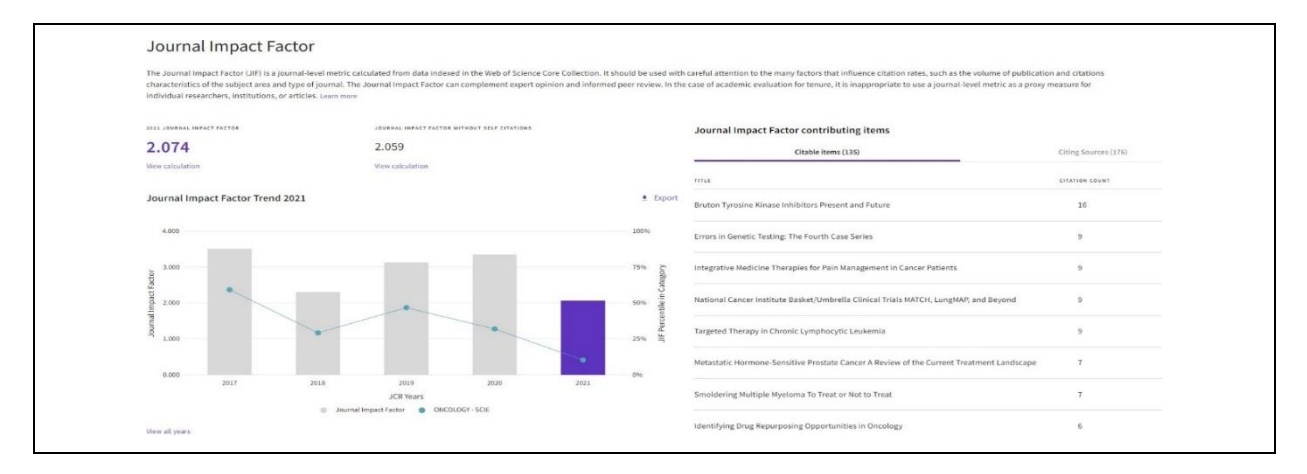

Imagen 22. Journal Impact Factor

### 2.9. Scimago Journal Rank (SJR)

<u>SJR</u> de Scopus es un factor de medición que establece la calidad de las publicaciones científicas basándose en el recuento de citas obtenidas por cada publicación.

El cálculo se realiza sobre las citas recibidas por las revistas en un periodo de 3 años, otorgando un peso mayor a las citas procedentes de revistas de alto prestigio (aquellas con altas tasas de citación y baja autocitación) utilizando para ello el algoritmo de Google PageRank.

Buscamos por el título o ISSN de la revista, por ejemplo, la revista *Profesional de la información*, en <u>SJR</u>. Una vez localizada, clicamos en su título.

| ł                                       | Home           | Journal Rankings | Journal Value | Country Rankings | Viz Tools | Help | About Us |
|-----------------------------------------|----------------|------------------|---------------|------------------|-----------|------|----------|
| profesional de la informacion           |                | Q                |               |                  |           |      |          |
|                                         |                |                  |               |                  |           |      |          |
| Profesional de la Informac              | cion           |                  |               |                  |           |      |          |
|                                         |                |                  |               |                  |           |      |          |
| Spain<br>El Profesional de la Informaci | ion            |                  |               |                  |           |      |          |
| Spain<br>El Profesional de la Informaci | lon<br>Economi | ca Agraria       |               |                  |           |      |          |

Imagen 23. Scimago Journal Rank

Y entre los datos obtenidos, vemos las categorías temáticas donde está incluida esta revista y a la derecha su *Índice H*.

| Profesional de la In                                                                                 | formacion                                                                                                    |                                  |                           |
|----------------------------------------------------------------------------------------------------|----------------------------------------------------------------------------------------------------|----------------------------------|---------------------------|
| COUNTRY                                                                                              | SUBJECT AREA AND CATEGORY                                                                                                    | PUBLISHER                        | SJR 2024                  |
| Spain          Image: Universities and research institutions in Spain         Media Ranking in Spain | Computer Science<br>Information Systems<br>Social Sciences<br>Communication<br>Cultural Studies<br>Library and Information<br>Sciences | El Profesional de la Informacion | 0.719 Q1<br>H-INDEX<br>50 |

Imagen 24. Índice H

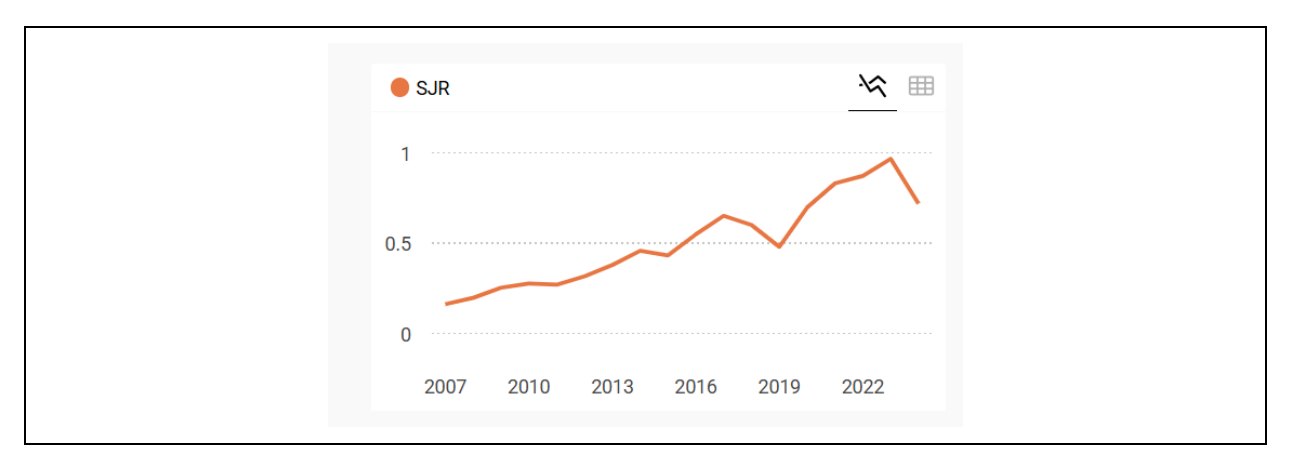

Además, encontramos un gráfico con el indicador SJR a lo largo de los años.

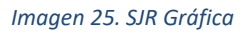

Y otro cuadro con la evolución del cuartil de la revista a lo largo de los años y en sus diferentes categorías temáticas.

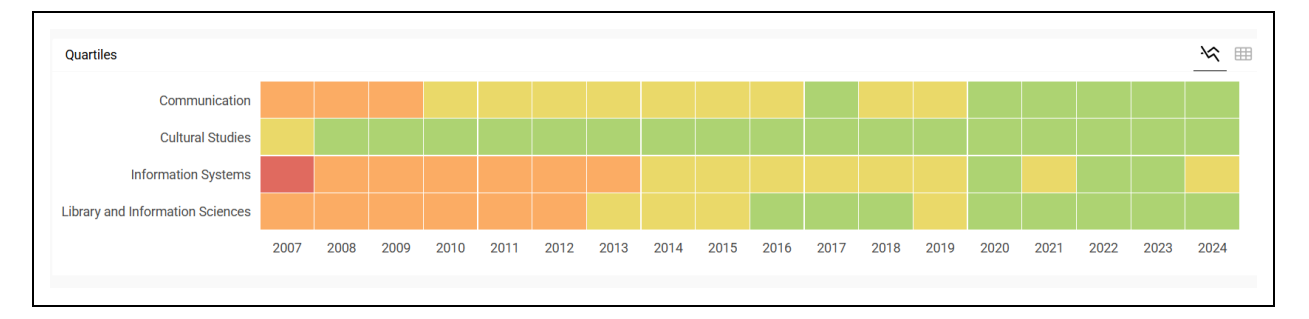

Imagen 26. SJR Cuartiles

### 2.10. **Source Normalized Impact per Paper (SNIP)**

SNIP es otra métrica de <u>Scopus</u> que mide el impacto contextual de las citas, ponderándolas según el número total de citas en una determinada área temática. Sirve para realizar una comparación directa de las publicaciones en diferentes campos temáticos.

El indicador se obtiene a partir del recuento de las citas, que reciben los artículos de una revista indexada en Scopus, durante los 3 años posteriores al de la publicación, normalizando o ponderando este dato a fin de corregir las diferencias de las prácticas de citación en los diferentes campos científicos. Cuanto mayor es el promedio de las referencias citadas en los trabajos de una determinada disciplina, menor es el valor de las citas por las revistas.

Para encontrar este indicador, entramos en "*Sources*", algunas veces no aparece en la primera pantalla y hay que darle a la flecha de la derecha para encontrar SNIP.

| Title                             | Enter title |       |                                                           | Fine        | d sources          |             |                    |                      |
|-----------------------------------|-------------|-------|-----------------------------------------------------------|-------------|--------------------|-------------|--------------------|----------------------|
| Filter refine list                |             | 45 90 | 6lt                                                       |             |                    |             |                    |                      |
| Apply Clear filters               |             | 45,80 | 6 results                                                 |             | 坐 Download Scopus  | Source List | Learn more abo     | ut Scopus Source Lis |
|                                   |             |       | <ul> <li>Export to Excel I Save to source list</li> </ul> |             |                    |             | View metrics for y | 2022 Sar:            |
| Display options                   | ~           |       | Source title 4                                            | CiteScore 🕹 | Highest percentile | Citations   | Documents          | % Cited 4            |
| Display only Open Access journals |             |       |                                                           |             | $\downarrow$       | 2019-22 🕁   | 2019-22 🔱          | 4                    |
| Counts for 4-year timeframe       |             |       | Ca-A Cancer Journal for Clinicians                        | 642.9       | 99%                | 69.429      | 108                | 94                   |
| No minimum selected               |             |       |                                                           |             | 1/366<br>Oncology  |             |                    | 1                    |
| O Minimum citations               |             |       |                                                           |             |                    |             |                    | 1                    |
| Minimum documents                 |             | 2     | Nature Reviews Molecular Cell Biology                     | 164.4       | 99%<br>1/380       | 32.874      | 200                | 93                   |
| C minimum documents               |             |       |                                                           |             | Molecular Biology  |             |                    |                      |

Imagen 27. Scopus / SNIP

Avanzando con la flecha encontramos más indicadores en la tabla:

| Sources                                           |             |                                               |                       |                      |                 |                 |                        |
|---------------------------------------------------|-------------|-----------------------------------------------|-----------------------|----------------------|-----------------|-----------------|------------------------|
| Title                                             | Enter title |                                               | Find s                | ources               | p               |                 |                        |
| Filter refine list                                |             | 45,806 results                                |                       | ± Download Sco       | pus Source List | ① Learn more    | about Scopus Source I  |
| Appry Clear mitters                               |             | All V 🗄 Export to Excel 🛄 Save to source list |                       |                      | Ļ               | View metrics fe | or year:               |
| Display options Display only Open Access journals | ~           | Source title $\psi$                           | Documents<br>2019-22↓ | % Cited $\downarrow$ | $SNIP\psi$      | SJR ↓           | Publisher $\downarrow$ |
| Counts for 4-year timeframe                       |             | 1 Ca-A Cancer Journal for Clinicians          | 108                   | 94                   | 153.478         | 86.091          | Wiley-Blackwell        |
| O Minimum citations                               |             | 2 Nature Reviews Molecular Cell Biology       | 200                   | 93                   | 19.213          | 34.201          | Springer Nature        |

Imagen 28. Scopus / SNIP 2

Dentro del perfil de la revista, también aparece el dato de SNIP:

| Scopus coverage years: from 1950 to Present                                 | 403.2     |   |
|-----------------------------------------------------------------------------|-----------|---|
| Publisher: Wiley-Blackwell                                                  |           |   |
| ISSN: 0007-9235 E-ISSN: 1542-4863                                           | SJR 2020  | 0 |
| Subject area: (Medicine: Oncology) (Medicine: Hematology)                   | 02.757    |   |
| Source type: Journal                                                        | SNIP 2020 |   |
| View all documents > Set document alert Pave to source list Source Homepage | 143.645   | Û |

Imagen 29. Scopus / SNIP detalle

### 2.11. Article Influence Score (AIS)

*Article Influence Score (AIS)* es un indicador que tiene en cuenta la tendencia a citar y la calidad del que cita, excluyendo las autocitas. Se basa en datos que proporciona <u>Journal Citation Report (JCR)</u>.

Para calcular el AIS, hay que incorporar la puntuación de *Eigenfactor*. Si el *Eigenfactor* mide la influencia de las revistas, el AIS se encarga de medir la influencia media de los artículos de una revista durante los 5 años posteriores a su publicación. La ecuación para calcularlo es la siguiente:

Donde X representa el recuento de artículos publicados por esa revista en los 5 años siguientes a su publicación. El valor medio de influencia del artículo es 1,00, una puntuación por encima de 1,00 indica que cada artículo de la revista tiene una influencia superior a la media.

Se consulta desde *Journal Citation Report*, hay dos opciones:

- Accediendo desde el perfil de una revista, en el apartado "Additional metrics".

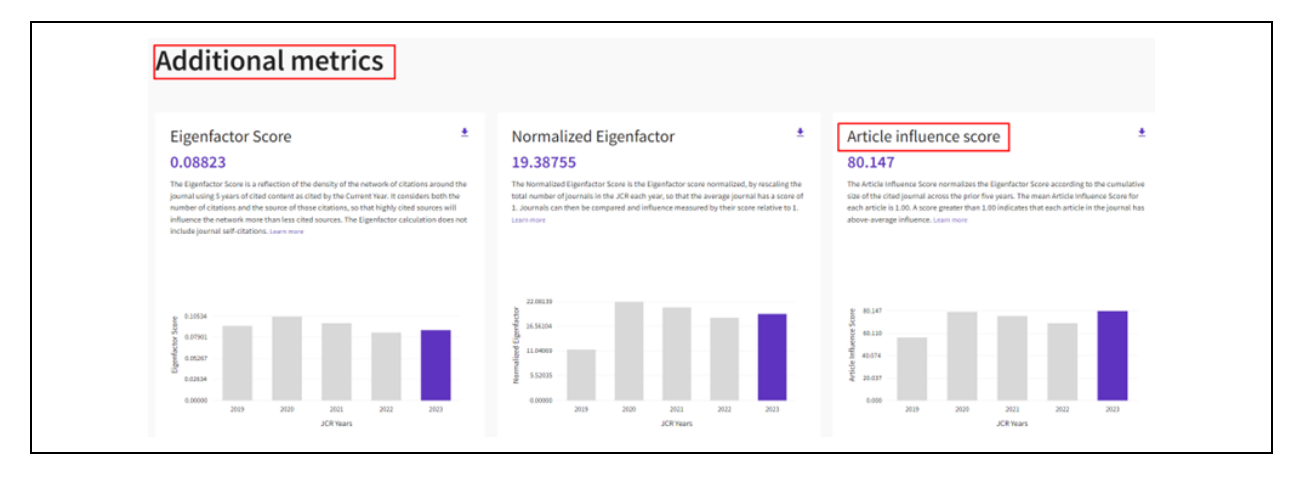

Imagen 30. Journal Citation Report / Additional metrics

Desde la página de inicio de JCR, opción *"Journals"*, obtenemos el listado completo de las revistas y aparecerá la columna de este indicador *"Article Influence Score"*. En caso de que esta columna de datos no se visualice, pulsar la opción *"Customize"* para añadir ese indicador. Se pueden ordenar los resultados por este dato, pulsando en esta columna y se pueden ordenar los resultados de mayor a menor AIS y viceversa.

| Journal Citat | ion Reports <sup>™</sup> | iournals Cate | gories    | Publishers Countries/Region        | 5                     |                    |            | Co             | mpare ♡ N  | ty favorites Sign In | Register                       |
|---------------|--------------------------|---------------|-----------|------------------------------------|-----------------------|--------------------|------------|----------------|------------|----------------------|--------------------------------|
| 21,973 jo     | ournals                  |               |           | ournal name/abbreviation, ISSN/eIS | SN, category, publish | er, country/region |            |                | ٩          |                      | GD 👲                           |
|               |                          |               |           |                                    |                       |                    |            |                |            |                      | - + -                          |
|               |                          |               |           |                                    |                       |                    |            | Indicators: Cu | stom •     |                      | Customize                      |
| =             | Journal name 🗟           | ISSN          | eISSN     | Category                           | Edition               | Total Citations 👻  | 2023 JIF ~ | JIF Quartile   | 2023 JCI 🗸 | % of Citable OA -    | Article Influence Score $\vee$ |
|               | NATURE                   | 0028-0836     | 1476-4687 | MULTIDISCIPLINARY SCIENCES         | SCIE                  | 912,993            | 50.5       | Q1             | 11.30      | 34.17%               | 24.765                         |
|               | PLoS One                 | 1932-6203     | 1932-6203 | MULTIDISCIPLINARY SCIENCES         | SCIE                  | 808,083            | 2.9        | Q1             | 0.58       | 99.34 %              | 0.886                          |

Imagen 31. Journal Citation Report/AIS

La lista de revistas puede ser refinada con los filtros que aparecen a la izquierda, en el cuadrado de "*Filter*". Para quitar todos los filtros añadidos pulsamos "*Reset*" dentro del menú de filtros.

También podemos acceder a este indicador directamente desde la página de <u>Eingenfactor</u>, y buscando por título, por ejemplo, la revista "*Nature*".

| EIGENFACTOR.org                                                      | Home   Projects   Papers   About |
|----------------------------------------------------------------------|----------------------------------|
| Home > Projects > Scholarly Publishing > Journal Ranking > Journal F | Ranking Search                   |
| Journal Ranking                                                      |                                  |
|                                                                      |                                  |
| NATURE                                                               | Find Journal                     |
| ► ISSN                                                               |                                  |
| Publisher                                                            |                                  |
| • Year                                                               |                                  |
| ISI Category                                                         |                                  |
| Exact Journal Name                                                   |                                  |

#### Imagen 32. Eigenfactor / Find Journal

En la página de resultados se puede ver la columna con los datos del indicador AIS:

| = Eigenfact | tor® score; AI = Article Influence® s | core) |        |       | 1    |       |
|-------------|---------------------------------------|-------|--------|-------|------|-------|
| Ord         | er Journal                            | Perc  | entile | EF ↓  | AI ↓ | EFn ↓ |
| 1           | NATURE                                | EF:   | 100    | 1.443 | 22.2 | 164.4 |
| ×           | 0028-0836                             | AI:   | 100    |       |      |       |
| 2           | NAT COMMUN                            | EF:   | 100    | 0.477 | 5.5  | 54.4  |
|             | 2041-1723                             | AI:   | 99     |       |      |       |
| 3           | NAT GENET                             | EF:   | 100    | 0.254 | 16.8 | 29.0  |
|             | 1061-4036                             | AI:   | 100    |       |      |       |

Imagen 33. Eigenfactor / Article Influence Score

# 3. Indicadores bibliométricos de artículos

### 3.1. Category Normalized Citation Impact (CNCI)

La base de datos <u>WoS</u> proporciona este indicador, *Impacto de las Citas Normalizadas por Categoría* (CNCI): la ratio entre las citas obtenidas y las citas esperadas, para esa categoría y ese año de publicación.

El CNCI de un documento se calcula dividiendo el recuento real de elementos citados, por la tasa de citas esperada, para documentos de la misma tipología, año de publicación y área temática. Cuando se asigna un documento a más de un área temática, se utiliza un promedio de las proporciones de las citas reales y las esperadas. Se ha normalizado la media mundial en 1, de forma que un CNCI superior a 1 significa que está por encima de la media.

Buscamos el siguiente artículo en WoS "Cancer as biographical disruption: constructions of living with cancer "

| DOCUMENTS                             |                                                                      | RESI                               | EARCHERS |          |
|---------------------------------------|----------------------------------------------------------------------|------------------------------------|----------|----------|
| Search in: Web of Science Core Collec | ction - Editions: All -                                              |                                    |          |          |
| DOCUMENTS CITED REFERENCES            | STRUCTURE                                                            |                                    |          |          |
| All Fields                            | Example: liver disease india singh —<br>Cancer as biographical disru | ption: constructions of living wit | h cancer | ×        |
| + Add row + Add date range            | Advanced search                                                      |                                    |          |          |
|                                       |                                                                      |                                    | × Clear  | २ Search |

Imagen 34. WoS / Documents

Una vez dentro del registro, pinchamos en *"Open Comparision Metrics Panel"* y accedemos a la información del CNCI (nos dice si está por encima o debajo de la media).

| How does this document's               | citation performance compare to peers?                                                                                       |
|----------------------------------------|----------------------------------------------------------------------------------------------------|
| Data from InCites Benchmarking & Analy | <u>ytics</u>                                                                                                    |
|                                        |                                                                                                    |
| In the category                        |                                                                                                    |
|                                        |                                                                                                    |
| Category Normalized Citation Impact    |                                                                                                    |
|                                        | Category Normalized Citation Impact (CNCI) is the ratio of a document's actual times cited count to the expected count for a |
|                                        | document of the same type, from the same category, and published in the same year. If the ratio is above 1, then the docum   |
| Above<br>average                       | citation performance is above average.                                                                                       |

Imagen 35. WoS / CNCI

### 3.2. Field Weigthed Citation Impact (FWCI)

*Field-Weighted Citation Impact (FWCI)* de Scopus es un indicador del impacto conseguido por una revista, teniendo en cuenta el año de publicación, su tipología y área, y nos permite comparar la producción de cualquier institución en un periodo concreto.

FWCI es el impacto de las citas ponderado por el campo de investigación. Se basa en la relación entre el total de citas reales recibidas por la publicación y el total de citas que se esperaría, sobre la base de la media de citas del campo temático. Entramos a la página principal de <u>Scopus</u> y buscamos el artículo, ya sea por título, resumen, palabras clave, DOI, etc.

| Scopus |                                                                | Q Search Lists Sources SciVal 7 |
|--------|----------------------------------------------------------------|---------------------------------|
|        | Start exploring                                                |                                 |
|        | Documents Authors Researcher Discovery Organizations           | Search tips ④                   |
|        |                                                                |                                 |
|        | Search within Search documents * 10.1016/S0165-2427(01)00264-1 | ×                               |
|        | + Add search field 🖆 Add date range Advanced document search > | Reset Search Q                  |
|        |                                                                |                                 |

Imagen 36. Scopus

Si pinchamos sobre el título del artículo llegamos a más información.

|                                                            | Q Search Lists. Sources SciVal                                                                                                    | ıl⊐ ⊙                    |  |
|------------------------------------------------------------|----------------------------------------------------------------------------------------------------|--------------------------|--|
|                                                            | weicome to a more instance and emocent source exponence. See what is new Advanced query (*)                                                                                                    |                          |  |
| <ul> <li>Save search</li> <li>Set search alert.</li> </ul> | Search Markets         Search Gourdence **         X           DOI         13.036/p.0165-3427 (01) 00246-1         X           + Add search field         Roset         Search Q                                                                                                    |                          |  |
|                                                            | Documents Preprints Secondary documents Research data ;;                                                                                                    |                          |  |
| Refine search                                              | Anap     Anap     Anap | <u>III</u> III<br>Ghdian |  |
| Search within results Filters Year                         | 1         Effect of and advectors of high stamin C and E desages on<br>the gifted calculation of high stamin C and E desages on<br>the gifted calculation (C and C desages on<br>the gifted calculation). Since statistic desages on<br>the gifted calculation (C and C desages on<br>the gifted calculation). Since statistic desages on<br>Since advector v         Vetering from only (C and<br>the gifted calculation). Since statistic<br>desages (C and C and the gifted calculation).           Store advector v         Veter at Nullshee rise         Related desaments                                                                                                    | 106                      |  |
| Range Individual                                           | Display 10 res                                                                                                    | ults 🗸                   |  |

Imagen 37. Scopus / FWCI

Encontramos otras métricas, entre ellas el FWCI, en este caso es de 2,97.

|                            | Q 5                                                                                                    | earch Lists Sources SciVal⊅                                                                                                    | © 1 |
|----------------------------|----------------------------------------------------------------------------------------------------|----------------------------------------------------------------------------------------------------|-----|
| < Back to results   1 of 1 | LET D' Add to List Control Mathematical Section 2019, 100 - 2019, 2019. Veterinary Immunology and Immunopathology - Values 77, Issue 34, Pages 167 - 310 - 30 May 2001. Effect of oral administration of high vitamin C and E dosages on the gilthead seabream (Sparus aurat L.) innate immune system Other Sites, Control, Monto, Angeles Elabean M., Meseguer, Jace Control Seabream (Sparus Control Neuroles, Table). The author Info. *transmitter of Cell Bullege, Faculty of Bullege, University of Murcis, Sparus Autors, Sparus 2019. *transmitter of Cell Bullege, Faculty of Bullege, University of Murcis, Sparus 2019. *transmitter of Cell Bullege, Faculty of Bullege, University of Murcis, Sparus 2019. *transmitter Statements \$2,97 \$2,97 < | Cited by 106 documents<br>Efficient of supplementation with teamine C<br>and E on the auto-information years<br>and E on the auto-information years<br>tophenentifying and the supplementation<br>respects information guide on Transmission<br>(2013) Central and Annual Annual Years<br>(2013) Central Annual Annual Years<br>(2013) Central Annual Annual Years<br>Diagnostical Strates in the Mile Istipia<br>Etherwise Annual Annual Annual Estipia<br>Etherwise of detary strates in Co with<br>performance of detary strates in Co with<br>performance of detary strates in Co with<br>performance of detary strates in Co with<br>performance of detary strates in Co with<br>performance of detary strates in Co with<br>performance of a strates strates in the<br>Annual A.M.M., Ramadan, E.J., Ethermanny, A.M. |     |
|                            | ☐ View PDF Full text options ∽ Export ∽                                                                                                    | and Fisheries<br>View all 106 citing documents                                                                                                    |     |

Imagen 38. Scopus / FWCI details

### 3.3. Field Citation Radio (FCR)

Es una métrica de <u>Dimensions</u> que asigna un valor normalizado a cada publicación para evaluar si ha sido más o menos citada que la media de publicaciones en los mismos años y campos de investigación. Un valor superior a 1 indica una citación superior al promedio.

Esta métrica tiene alguna limitación destacable:

- Solo se pueden consultar para publicaciones con DOI y/o PubMedID
- FCR solo se calcula para publicaciones posteriores a 2000 y con una antigüedad de al menos 2 años

Vamos a buscar el artículo con DOI <u>10.1017/S0308210517000385</u>, Estrada, S.; Gillespie, J. *The projective stable category of a coherent scheme*. Proc. Roy. Soc. Edinburgh Sect. A 149 (2019), nº. 1, 15-43.

#### Accedemos a su página principal una vez registrados

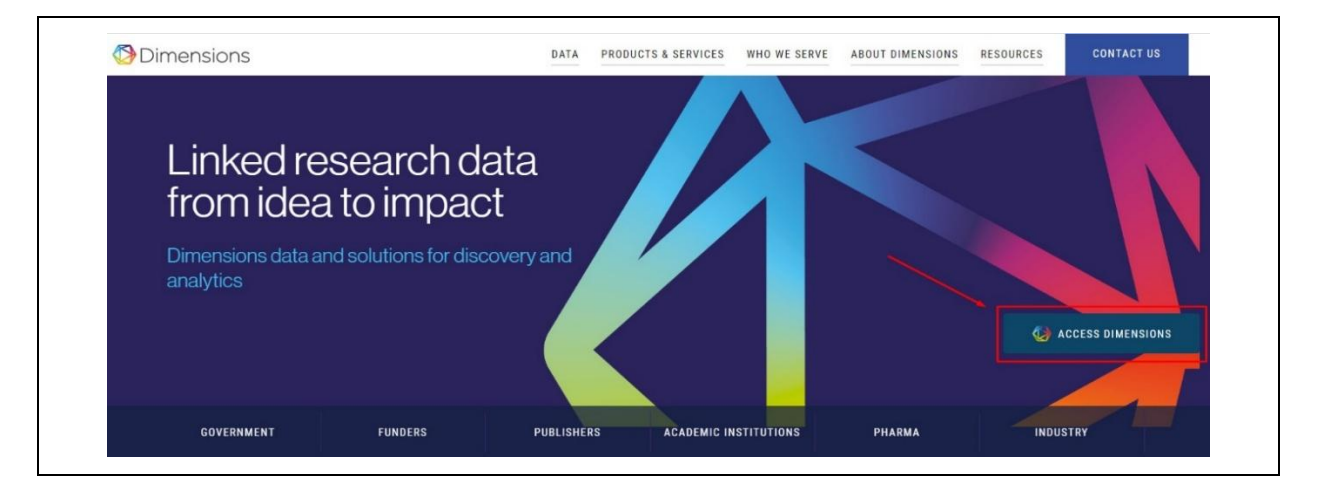

#### Imagen 39. Dimensions

Podemos buscar por el *"Titulo y resumen"*, por *"Todo el registro"* o por DOI. Introducimos el DOI <u>10.1017/S0308210517000385</u>.

| Dimensions                                        | Q 10.1186/1477-7819-12-115 ×                                                                 |                                                                                 |                                                    | Support Register                         | Sign in |
|---------------------------------------------------|----------------------------------------------------------------------------------------------|---------------------------------------------------------------------------------|----------------------------------------------------|------------------------------------------|---------|
| FILTERS FAVORITES                                 | PUBLICATIONS DATASETS                                                                        | GRANTS PATENTS<br>selected filter not selected filter not                       | CLINICAL TRIALS<br>selected filter not             | < ANALYTICAL VIEWS                       |         |
| > PUBLICATION YEAR                                | POLICY DOCUMENTS                                                                             | applicable applicable                                                           | applicable                                         | RESEARCH CATEGORIES                      | ~       |
| > RESEARCHER                                      | selected filter not<br>applicable                                                            |                                                                                 |                                                    | 32 Biomedical and Clinical Sciences      | 1       |
| > RESEARCH CATEGORIES                             |                                                                                              | Show abstract                                                                   | Sort by: Relevance 🗸                               | 3202 Clinical Sciences                   | 1       |
| > PUBLICATION TYPE                                | Title, Author(s), Bibliographic referen                                                      | nce - About the metrics                                                         |                                                    | az ni oncorogy and carcinogenesis        |         |
| > SOURCE TITLE                                    | Clinical evaluation of cetuxim<br>for Chinese patients with adv                              | ab combined with an S-1 and o<br>anced gastric cancer                           | oxaliplatin regimen                                | VERVIEW                                  | ~       |
| > JOURNAL LIST                                    | Zhan-Dong Zhang, Ye Kong, Wei Yar<br>2014, World Journal of Surgical Onc                     | ng, Bin Zhang, Yong-Lei Zhang, Er-Min<br>cology - Article                       | Ma, Hong-Xing Liu, Xiao                            | Citations (Mean)                         | _       |
| > OPEN ACCESS                                     | BackgroundThe prognosis of patien<br>was to evaluate the efficacy and saf<br>with oxali more | ts with advanced gastric cancer is po-<br>ety of combination therapy of cetuxin | or. The goal of this study<br>nab and S-1 combined | 9 9.00<br>2                              |         |
|                                                   | Citations 9 Altmetric 1                                                                      | View PDF = Add to Library                                                       |                                                    | 1 9                                      |         |
| About Dimensions - LinkedIn - Twitter             |                                                                                              |                                                                                 |                                                    |                                          |         |
| Privacy policy · Cookie settings · Legal terms    |                                                                                              |                                                                                 |                                                    |                                          | 0.0     |
| © 2023 Digital Science & Research Solutions, Inc. |                                                                                              |                                                                                 |                                                    | \$ \$ \$ \$ \$ \$ \$ \$ \$ \$ \$ \$ \$   | 20.     |
|                                                   |                                                                                              |                                                                                 |                                                    | <ul> <li>Publications (total)</li> </ul> |         |

Imagen 40. Dimensions / Analytical Views

En la pantalla anterior podemos observar que el artículo ha tenido 9 citas, ver el valor de *Almetrics* y también la evolución de las citas por años.

Entramos al artículo pinchando en el título, y a la derecha observamos sus métricas.

| Dimensions<br>Q 10.1017/\$0308210517000385 ×                                                                                                    | Save / Export | Support         | Register                            | Sign in |
|----------------------------------------------------------------------------------------------------|---------------|-----------------|-------------------------------------|---------|
| < Go back                                                                                                    |               |                 |                                     |         |
| Publication - Article                                                                                                    |               |                 |                                     |         |
| The projective stable category of a coherent scheme                                                                                                    |               | 🔎 View PD       | )F                                  |         |
| Proceedings of the Royal Society of Edinburgh Section A Mathematics, 149(1), 15-43 - February 2018<br>https://doi.org/10.1017/s0308210517000385 /                                                                                                    | <b>≡</b> + Ac | ld to Library   |                                     |         |
| Authors                                                                                                    |               | 🔩 Share         |                                     |         |
| Sergio Estrada - University of Murcia                                                                                                    |               |                 |                                     |         |
| James Gillespie - Ramapo College                                                                                                    |               | Export citation | ~                                   | edback  |
| Abstract                                                                                                    |               |                 |                                     | sive Fe |
| We define the projective stable category of a coherent scheme. It is the homotopy category of an abelian model structure on the category of<br>unbounded chain complexes of guasi-coherent sheaves. We study the cofibrant objects of this model structure, which are certain complexes of | Publication   | metrics         | A                                   | bout    |
| flat quasi-coherent sheaves satisfying a special acyclicity condition.                                                                                                    |               | 9 Total         | citations                           |         |
|                                                                                                    | 9             | A Rece          | nt citations                        |         |
| Preprint version                                                                                                    |               | 7.78 Field      | Citation Ratio<br>tive Citation Rat | tio     |
|                                                                                                    | Altmetric     |                 |                                     | _       |
| The projective stable category of a coherent scheme                                                                                                    |               | X (2)           |                                     |         |
| Sergio Estrada, James Gillespie                                                                                                    |               | Mendeley (3)    |                                     |         |
| 2015, arXiv - Preprint                                                                                                    |               |                 |                                     |         |

Imagen 41. Dimensions / Métricas

Clicando sobre el hexágono, se abre una página detallada de métricas: nos informa que la publicación ha sido citada 9 veces; el 22% de sus citaciones se han recibido en los últimos dos años y que esta publicación tiene un FCR de 7,78, lo que significa que ha recibido aproximadamente 7.78 veces más citas que la media.

| Pub<br>Auti                                                                                                    | lication Article in Proceedings of the Royal Society of Edinburgh Section A Mathematics, published Fe<br>hors Sergio Estrada, James Gillespie                                                                                                    | ebruary 2018                                              | View on publishe                       |
|----------------------------------------------------------------------------------------------------|----------------------------------------------------------------------------------------------------|-----------------------------------------------------------|----------------------------------------|
| Summary Citations                                                                                                    | Citing research categories                                                                                                    |                                                           |                                        |
| This is the public page for                                                                                                    | a sublication record in Dimensions: a free research insights platform that brings together information about                                                                                                    | withinding echolarly outputs, policy patents and grant    | ae                                     |
| This is the public page for This publication in <b>Procee</b>                                                                      | a publication record in Dimensions, a free research insights platform that brings together information abo<br>dings of the Royal Society of Edinburgh Section A Mathematics has                                                                                                    | out funding, scholarly outputs, policy, petents and gran. | 0                                      |
| This is the public page for<br>This publication in <b>Procee</b><br>been cited <b>9 times</b> . 22% o                              | a publication record in Dimensions, a free research insights platform that brings together information abor<br>dings of the Royal Society of Edinburgh Section A Mathematics has<br>f its citations have been received in the past two years.                                                                              | out funding, scholarly outputs, policy, patents and gran  | PES<br>P<br>P<br>P<br>Peretr citations |
| This is the public page for<br>This publication in <b>Procee</b><br>been cited <b>9 times</b> . 22% o<br>Compared to other publica | a publication record in Dimensions, a free research insights platform that brings together information abore<br>vilings of the Royal Society of Edinburgh Section A Mathematics has<br>fits citations have been received in the past two years.<br>Bions in the same field, this publication is extremely highly cited and | out funding, scholarly outputs, policy, patents and gran  | P 2 Recent citations                   |

Imagen 42. Dimensions / Métricas details

# 4. Indicadores bibliométricos de libros

### 4.1. ICEE (Indicador de Calidad de Editoriales según Expertos)

Es una métrica de impacto de libros, clasifica las editoriales en un ranking general y en otro por disciplinas científicas, en base a un indicador denominado *ICEE (Indicador de Calidad de Editoriales según Expertos)*, que recoge la opinión de los investigadores españoles sobre la calidad de las editoriales españolas y extranjeras de libros científicos, relacionadas con su especialidad. \**Desde el 1 de enero de 2025 han cesado las actualizaciones*\*

Para acceder a ella hay que ir a la página de <u>SPI</u> (Scholarly Publishers Indicators) y seleccionar del menú "*Indicadores*" y luego "*Prestigio editorial*".

| SPI Scholarly                            | o Proyecto Indicadores V Equipo Contacto Buscar Q |
|------------------------------------------|---------------------------------------------------|
| Publishers                               | Prestigio editorial                               |
| Indicators                               | Especialización temática                          |
|                                          | Selección de originales                           |
| Indicadores para Edito                   | riales Académicas                                 |
| Un proyecto del Grupo de Investigació    | n sobre el Libro Académico (ILIA)                 |
| Ningún mapa sustituye a la región cartog | rafiada, pero al mismo tiempo ()                  |
| una carta bien trazada sim               | nplífica el recorrido                             |
| Tomás Granado:                           | s Salinas                                         |
|                                          |                                                   |

Imagen 43. SPI

Como se ha dicho, ordena las editoriales en una clasificación general y en una clasificación por disciplinas.

| Resultados        |                   |                   |                   |
|-------------------|-------------------|-------------------|-------------------|
| <b>2012</b>       | <b>2014</b>       | <b>2018</b>       | <b>2022</b>       |
| Clasificación     | Clasificación     | Clasfificación    | Clasfficación     |
| General           | General           | General           | General           |
| <b>2012</b>       | 2014              | <b>2018</b>       | <b>2022</b>       |
| Clasificación por | Clasificación por | Clasificación por | Clasificación por |
| Disciplinas       | Disciplinas       | Disciplinas       | Disciplina        |

Imagen 44. SPI / Clasificaciones

# 5. Índice H

Es una métrica propuesta por Jorge Hirsch, investigador de Física de la Universidad de California, en 2005. Se calcula tanto para investigadores como para revistas, con el objetivo de medir la distribución de las citas que han recibido los trabajos científicos de un investigador o de una revista. Se trata de un balance entre el número de citas que recibe un investigador o revista y el número de publicaciones que ha realizado a lo largo de su carrera, o que ha publicado en el caso de la revista, es decir, una media entre cantidad y calidad.

Un investigador tendrá por ejemplo un índice H de 20 si tiene al menos 20 publicaciones que hayan recibido al menos 20 citas cada una.

<u>Ventajas</u>: El índice h permite evaluar en un solo indicador una medida de calidad y otra del impacto de la producción científica.

<u>Inconvenientes</u>: No permite comparar investigadores de diferentes áreas científicas. Y también están en desventaja los investigadores que acaban de incorporarse.

Hay que tener en cuenta que su valor dependerá del tamaño del área científica del autor y del número de publicaciones. En áreas grandes como Biología, Medicina, Química, etc. se dan valores más altos que en otras áreas como Geografía, Sociología, Derecho, etc. También es lógico encontrar valores más altos del índice H en autores con una larga trayectoria investigadora que en noveles.

Lo calculan diferentes plataformas: Scopus, Google Académico, Web of Science, Dialnet, etc. Hay que cuidar los perfiles de autor para que estos tenga la información más completa posible.

### 5.1. **De un autor en WoS**

Para localizar la producción científica de un autor en <u>Wos</u> hay que seleccionar la pestaña *Investigadores* y hacer la búsqueda por nombre, en este caso buscamos al profesor Luis Puelles (Puelles L\*).

| DOCUMENTS                                                 | RESEARCHERS                                   |
|-----------------------------------------------------------|-----------------------------------------------|
| Name Search v  resultions*  Puelles ×  + Add name variant | Line Marrie<br>X<br>X<br>X<br>Clear<br>Search |

Imagen 45. WoS / Researchers

En el listado de los resultados, seleccionamos el autor que buscamos y accedemos a su perfil.

| 0/5 | Ver como registro combinado Fusionar registros How to correct author records                                                                                                    | Relevancia 🗸 | < _1_de 1 >                                                     |
|-----|----------------------------------------------------------------------------------------------------|--------------|-----------------------------------------------------------------|
| 1   | Puelles, Luis S<br>University of Murcia<br>Sch Med<br>MURCIA, SPAIN<br>Web of Science ResearcherID: B-7201-2013<br>Published names: Puelles, L. Puelles, L. <u>mášas</u><br>Published names: Puelles, L. Puelles, L. Puelles, L. <u>mášas</u> |              | 1975-2023<br>Años<br>Documentos: 268<br>Revisiones de pares: 19 |
|     | Publicaciones recientes y                                                                                                    |              |                                                                 |

Imagen 46. WoS / Perfil de investigador

Y en el informe que obtenemos vemos que indica que L. Puelles tiene un índice H de 70

| LP                             | Luis Puelles  (Puelles, Luis)   University of Murcia                                                                                                    | Create your researcher profile  Verify your publications Get alerted when your work is cited Showcase more than just your publications Get started                                                                                          |
|--------------------------------|----------------------------------------------------------------------------------------------------|----------------------------------------------------------------------------------------------------|
| Identifiers<br>Published names | Web of Science ResearcherID: B-7201-2013     Mtps://orcid.org/0000-0002-9541-7773 Puelles.Luis Puelles.L PUELLES.L PUELLES.L PUELLESLOPEZ.L                                                                        |                                                                                                    |
| Organizations                  | Pascual Parrilla Murcia Inst Biomed Res IMIB<br>Hospital Clinico Universitario Virgen de la Arrixaca<br>University of Murcia<br>Murcian Inst Isioanilary Res IMIB Arrixaca<br>Murcia Biomed Res Inst IMIB Arrixaca | Metrics Copen dashboard<br>Profile summary<br>312 Total documents                                                                                                    |
| Subject Categories             | Neurosciences & Neurology; Anatomy & Morphology; Zoology; Developmental Biology; Biochemistry & Molecular<br>Biology                                                                                               | 293     Publications indexed in Web of Science       290     Web of Science Core Collection publications       3     Preprints       0     Dissertations or Theses       19     Non-indexed publications       20     Vetified peer reviews |
| Documents                      | Peer Review                                                                                                    | Verified editor records     Awarded grants                                                                                                    |
| All Indexed Docu               | ments (293) Veb of Science Core Collection (290)  Freprints (3) unments (19)                                                                                                    | Web of Science Core Collection metrics<br>70 290<br>H-Index Publications                                                                                                    |
| Filters                        | Cautor Position                                                                                                    |                                                                                                    |

Imagen 47. WoS / Índice H

### 5.2. **De un autor en Scopus**

Para localizar el índice H de un autor hay que acceder a la página principal de <u>Scopus</u>, seleccionar la pestaña "*Author*", e introducir el apellido y la inicial del nombre, en este caso Mateo Alajarín.

| d Documents Authors Affiliations | Search ti        |
|----------------------------------|------------------|
| Search using: Author name        |                  |
|                                  |                  |
|                                  |                  |
| Enter last name *                | Enter first name |

Imagen 48. Scopus / Author

En los resultados de la búsqueda, hay que seleccionar entre las variantes del autor, ayudándonos con el nombre de la institución. Pinchamos sobre el nombre del autor

| Author            | Documents Affiliation     | City Country/Terri |
|-------------------|---------------------------|--------------------|
| 1 Alajarin, Mateo | 236 Universidad de Murcia | Murcia Si          |
|                   |                           |                    |

#### Imagen 49. Scopus / Author 2

| Alajarin, Mateo                                                                                                    |                |
|----------------------------------------------------------------------------------------------------|----------------|
| Universidad de Murcia, Murcia, Spain • Scopus ID: 7006093869 • 🎯 <u>0000-0002-7112-5578</u> ७ • 🗮 <u>Connect to Men</u><br>Show all information | <u>deley</u> ⊅ |
| 5,436 236 40<br>Citations by 3,106 documents Documents <u>h-index</u>                                                                           |                |
| 🗘 Set alert 🔗 Edit profile 🚥 More                                                                                                    |                |
|                                                                                                    | Beta           |

Imagen 50. Scopus / Índice H

Y accedemos al perfil del autor dónde encontramos un Índice H de 40.

Si queremos información más detallada clicamos sobre *h-index*.

### 5.3. **De un autor en Dialnet Métricas**

Entramos a <u>Dialnet métricas</u>, seleccionamos la opción "Investigadores" y buscamos por el nombre del investigador (Olaia Fontal Merillas).

| Dialnet   métr | ricas                                                                        |                                                                     |   |
|----------------|------------------------------------------------------------------------------|---------------------------------------------------------------------|---|
| 1              | Índice Dialnet de Re<br>O Revistas<br>Nombre y apellidos del investigador/a  | evistas e Investigadores<br>Investigadores                          | ٩ |
|                | IDR<br>Índice Dialnet de Revistas<br>¿Qué es IDR y cómo se calcula? Leer más | Indicadores Dialnet<br>Investigadores, universidades, etc. Leer más |   |

Imagen 51. Dialnet / Investigadores

Y en los resultados podemos ver el índice H

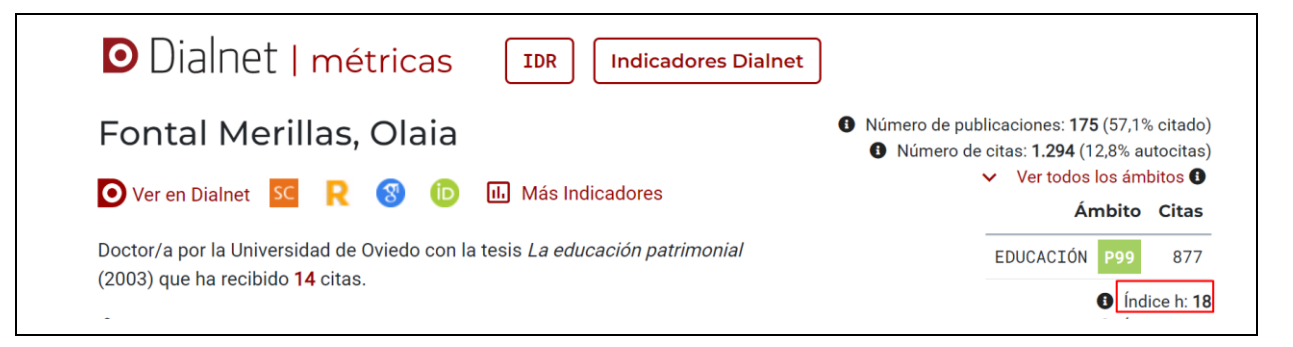

Imagen 52. Dialnet / Índice H

### 5.4. **De un autor en Google Académico**

Se accede al perfil de un autor realizando la búsqueda por su nombre y apellidos o a través de las referencias, si el autor tiene perfil en <u>Google Académico</u> aparecerá encima de las referencias y será enlazable.

| ≡ | Google Académico                                                                    | fontal merillas olaia                                                                                                    |                          |
|---|-------------------------------------------------------------------------------------|----------------------------------------------------------------------------------------------------|--------------------------|
| ٠ | Artículos                                                                           | Aproximadamente 1.090 resultados (0,03 s)                                                                                                    |                          |
|   | Cualquier momento<br>Desde 2023<br>Desde 2022<br>Desde 2019<br>Intervalo específico | Perfiles de usuario para <b>fontal merillas olaia</b><br>Olaia Fontal Merillas (ORCID: 0000-0003-1216-3475)<br>Universidad de Valladolid<br>Dirección de correo verificada de uva.es<br>Citado por 4556                                                                                                    |                          |
|   | Ordenar por relevancia<br>Ordenar por fecha                                         | Estrategias e instrumentos para la educación patrimonial en España<br><u>OF Merillas</u> , <u>Al Etxeberria</u> - Educatio siglo XXI, 2015 - revistas um es<br>España es uno de los países con mayor volumen de patrimonio reconocido internacionalmente<br>y cuenta con una incente cantidad de bienes culturates declarados conforme a la | [PDF] um.es<br>Full View |
|   | Cualquier idioma                                                                    | ☆ Guardar 50 Citar Citado por 143 Artículos relacionados Las 12 versiones IIII                                                                                                    |                          |

Imagen 53. Google Académico / Perfil

Clicamos en el perfil y encontramos el Índice H a la derecha. Es muy importante que nuestro perfil esté revisado.

| Dirección de correo verificada de uva.es - <u>Página princ</u><br>Educación Patrimonial Educación Artística Art Educ | pal<br>ation Heritage Education Red14 |      |            |       |          |
|----------------------------------------------------------------------------------------------------|---------------------------------------|------|------------|-------|----------|
| Educación Patrimonial Educación Artística Art Educ                                                                   | ation Heritade Education Red 4        |      |            |       |          |
|                                                                                                    |                                       |      | Citado por |       | VER TO   |
|                                                                                                    |                                       |      |            | Total | Desde 20 |
| τίτυιο                                                                                                    | CITADO POR                            | AÑO  | Citas      | 6257  | 34       |
|                                                                                                    |                                       |      | Indice h   | 41    |          |
| La educación patrimonial. Teoría y práctica en el aula, el museo e Intern<br>O Fontal<br>Gijón. Trea                 | et 854 *                              | 2003 | Indice (10 | 101   |          |
|                                                                                                    |                                       |      |            | 1 - U |          |
| La educación patrimonial: del patrimonio a las personas                                                              | 268                                   | 2019 |            |       |          |
| O Fontal                                                                                                    |                                       |      |            |       | 3        |
|                                                                                                    |                                       |      |            |       |          |
| La investigación de Educación Debiecacial Evolución y estado estudo                                                  | estado del estálista de la com *      | 0017 |            |       |          |

Imagen 54. Google Académico / Índice H

### 5.5. **De una revista en WoS**

En la página principal de <u>WoS</u>, buscar en "**Documentos**" dentro de la Colección Principal de Web of Science, seleccionar del despegable de la búsqueda "**Títulos de publicación**" y escribir el nombre de la revista.

| DOCUMENTOS                                                 | INVESTIGADORES |
|------------------------------------------------------------|----------------|
| Buscar en: Web of Science Core Collection < Ediciones: All |                |
| DOCUMENTOS REFERENCIAS CITADAS ESTRUCTURA                  |                |
| Títulos de publicación                                     | ES AZ X        |
| + Añadir fila                                              | anzada         |

Imagen 55. WoS / Títulos de publicación

Seleccionar el enlace "Informe de citas"

| <b>5,681</b> resulta                                         | dos de Web of Science Cor                  | e Collection para:         |                                   |
|--------------------------------------------------------------|--------------------------------------------|----------------------------|-----------------------------------|
| TRENDS IN NEUROSCIENCES (Título                              | s de publicación)                          | Θ                          | 😔 Copiar enlace de consulta       |
| + Añadir palabras clave Añadir palabras clave rápidamente: < | + psychiatric disease + memory consolidati | on + synaptogenesis + neur | al stem cell + axonal transport > |
| 5,681 documentos Puede que también le guste                  |                                            | Analizar resultados        | Informe de citas Crear alerta     |

Imagen 56. WoS / Informe de citas

Y en el informe de citas que recuperamos vemos a la derecha la información del Índice H de dicha revista.

| TRENDS IN NEUROSCIENCES (Títulos de publi | icación)           |                   | A                     | nalizar resultados 🌲 Crear alert |
|-------------------------------------------|--------------------|-------------------|-----------------------|----------------------------------|
|                                           |                    |                   |                       | Exportar informe complet         |
| Publicaciones                             | Artículos citantes | Veces citado      |                       | 370                              |
| 5,681                                     | 453,543 Analizar   | 607,029           | 106.85                | H-Index                          |
| Total                                     | Total              | Total             | Promedio por elemento |                                  |
| Desde 1900 → hasta 2025 →                 | 450,832 Analizar   | 601,983           |                       |                                  |
| Desde 1900 → nasta 2025 →                 | Sin citas propias  | Sin citas propias |                       |                                  |

Imagen 57. WoS / Índice H

### 5.6. **De una revista en Scimago Journal Rank (SJR)**

Buscamos la revista Profesional de la información, en SJR.

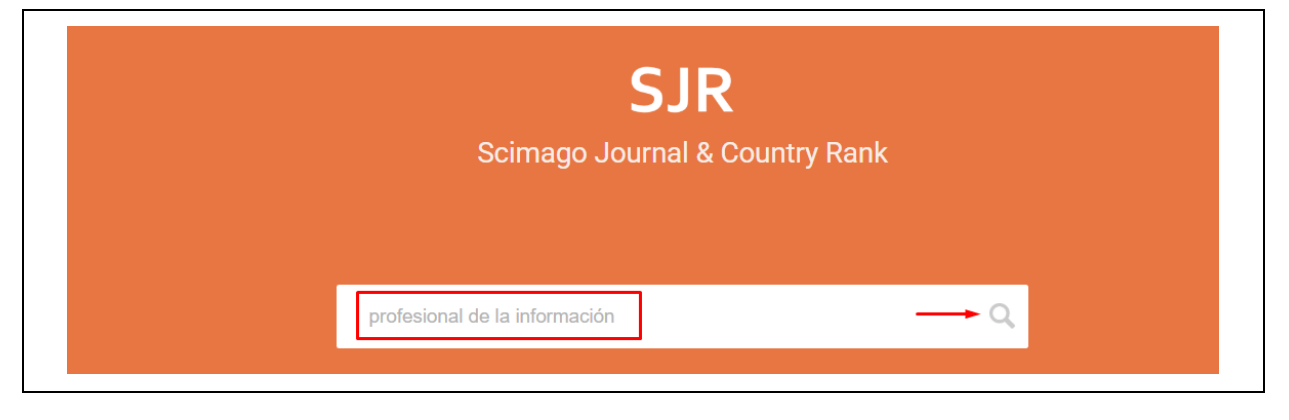

Imagen 58. SJR

Una vez localizada la revista, clicamos sobre el título y accedemos a la información detallada. Entre los datos, vemos que tiene un Índice H de 50.

| Profesional de la l                                | Profesional de la Informacion       |                                  |          |  |  |  |  |
|----------------------------------------------------|-------------------------------------|----------------------------------|----------|--|--|--|--|
| COUNTRY                                            | SUBJECT AREA AND CATEGORY           | PUBLISHER                        | SJR 2024 |  |  |  |  |
| Spain                                              | Computer Science                    | El Profesional de la Informacion | 0.719 01 |  |  |  |  |
| Universities and research<br>institutions in Spain | Social Sciences<br>- Communication  |                                  | H-INDEX  |  |  |  |  |
| Media Ranking in Spain                             | Library and Information<br>Sciences |                                  | 50       |  |  |  |  |
|                                                    |                                     |                                  |          |  |  |  |  |

Imagen 59. SJR / Índice H

### 5.7. De una revista en Google Académico

Desde <u>Google Scholar Metrics</u> podrá buscar revistas por su título. Se pueden consultar las 100 publicaciones más importantes en varios idiomas y por áreas de conocimiento, ordenadas por su índice h5 y mediana h5, calculado en periodos de cinco años vista. Para ver qué artículos de una publicación han sido más citados y quién los ha citado, haga clic en su número de índice h.

|                                      | r                                                                     |                    |  |
|--------------------------------------|-----------------------------------------------------------------------|--------------------|--|
| <ul> <li>Top publications</li> </ul> | ]                                                                     |                    |  |
|                                      |                                                                       | Spanish *          |  |
|                                      | Publication                                                           | h5-index h5-median |  |
|                                      | 1. El Profesional de la Información                                   | 42 62              |  |
|                                      | 2. Comunicar                                                          | <u>41</u> 55       |  |
|                                      | 3. Revista Iberoamericana de Educacion a Distancia                    | <u>37</u> 56       |  |
|                                      | 4. Retos: Nuevas Tendencias en Educación Física. Deporte y Recreación | 37 49              |  |

Imagen 60. Google Académico / Índice H

A partir de estos datos el grupo de investigación EC3 de la Universidad de Granada elabora el *Índice H de las revistas científicas españolas según Google Scholar Metrics*, es un listado de revistas agrupadas por disciplinas científicas y ordenadas por su índice H. En la página de la Biblioteca UMU, <u>Métricas, fuentes y dimensiones para localizar indicios de relevancia e impacto de las revistas</u>, en el apartado "*Recursos que indican otros criterios de calidad de las revistas*", se recogen todos los listados. El último informe corresponde a los años <u>2014-2018</u>.

# 6. Métricas alternativas (Almetrics)

Las métricas alternativas (Altmetrics) representan otra forma de medir el impacto de la investigación científica, en base a **indicadores complementarios a las métricas tradicionales** (factor de impacto, citas e índice h), basados en el recuento de citas.

Miden, en tiempo real, la actividad, visibilidad y el impacto de la producción académica en el entorno de la web social: número de tweets y post (Twitter, Facebook), comentarios y menciones en blogs y webs de revistas, presencia en gestores bibliográficos (Mendeley), inclusión en marcadores sociales (CiteULike), lecturas, descargas, etc. Ofrecen datos de uso a partir del artículo, no de la revista.

Están presentes en bases de datos como Scopus (PlumX Metrics), redes académicas como ResearchGate, repositorios institucionales, en la web de una revista, etc.

### 6.1. Dimensions

Dimensions es una plataforma de datos de investigación que, para cada publicación, recoge métricas como las siguientes: número total de citas que ha recibido, número de citas recientes, ratio de citas, etc.

Accedemos a Dimensions. y buscamos el artículo cuyas métricas queramos conocer

| Dime     Dime | ensions   | ٩     | The politics of COVID-19 vaccination in middle-income countries: Lessons from Brazil |  |  |
|---------------|-----------|-------|--------------------------------------------------------------------------------------|--|--|
| FILTERS       | FAVORITES | Searc | Search in:      Full data      Title and abstract      DOI                           |  |  |
| > PUBLICATIO  | N YEAR    |       |                                                                                      |  |  |

#### Imagen 61. Dimensions / Búsqueda artículo

Seleccionamos el artículo de entre los resultados y accedemos a él. A la derecha aparece el valor del indicador *Almetric Attention Score* (dentro de un rosco de colores), que es una cifra ponderada del alcance de un trabajo en base a la repercusión en medios sociales. Un *Attention Score* alto, significa mayor impacto mediático.

| Dimensions Q THE POLITICS OF COVID-19 VACCINAT × Save / Icp                                                                                                    | port                                                                                                    |
|----------------------------------------------------------------------------------------------------|----------------------------------------------------------------------------------------------------|
| < Go back                                                                                                    |                                                                                                    |
| Publication - Article                                                                                                    |                                                                                                    |
| The politics of COVID-19 vaccination in middle-income countries: Lessons from Brazil                                                                                                    | 🔎 View PDF                                                                                                    |
| Social Science & Medicine, 281, 114093 - June 2021                                                                                                    | =+ Add to Library                                                                                                    |
| ntps://doi.org/10.1010/j.sucaciined.2021.114093.2/                                                                                                    | Chat with PDE                                                                                                    |
| Authors                                                                                                    | E) Gliat with PDP                                                                                                    |
| Elize Massard da Fonseca - Fundação Getulio Vargas; London School of Economics and Political Science<br>Corresponding Author                                                                           | 🔩 Share                                                                                                    |
| Kenneth C Shadlen - London School of Economics and Political Science                                                                                                    | Export citation ~                                                                                                    |
| Francisco I Bastos - Oswaldo Cruz Foundation                                                                                                    |                                                                                                    |
| +: Summary O                                                                                                    | Publication metrics Ab                                                                                                    |
| TL;DR Key highlights Top keywords                                                                                                    | Dimensions Badge                                                                                                    |
| The research examines the unique challenges and opportunities faced by middle-income countries (MICs) in COVID-19 vaccination, using Brazil as a case study. It highlights issues in                   | 80 For the second second secon |
| procurement, regulation, and distribution, emphasizing the impact of political conflicts on these dimensions and the need for better coordination to enhance vaccine access and pandemic preparedness. | 45 Field Citation Ratio                                                                                                    |
|                                                                                                    | Altmetric                                                                                                    |
| Abstract As the world structures to meet the challennes of vancination analysts COVID-19 more attention needs to be not to issues faced by exumptice at different income levels. Middle-income         | News (2)                                                                                                    |
| countries (MICs) typically lack the resources and regulatory capacities to pursue strategies that wealthier countries do, but they also face different sets of challenges and opportunities the        | han 53 Blogs (2)<br>X (27)                                                                                                    |
| low-income countries (LICs). We focus on three dimensions of vaccination: procurement and production; regulation of marketing registration; and distribution and uptake. For each                      | Mendeley (223)                                                                                                    |

Imagen 62. Dimensions / Altmetric

### 6.2. PlumX Metrics

<u>PlumX Metrics</u> es el proveedor de datos altmétricos de mayor tamaño y que más cantidad de métricas recoge. Pertenece a la editorial científica Elsevier y aparece en todos sus productos, como Scopus.

Clasifica las interacciones en 5 categorías: citas, uso (clics, descargas, visualizaciones, etc.), capturas (impresiones, marcados como favorito, etc.), menciones (en blogs, Wikipedia, prensa digital) y redes sociales (tuits, likes, etc.). A cada categoría se asigna un color y se forma una especie de flor en la que el color y el tamaño de cada pétalo recoge el tipo y la cantidad de interacciones de un trabajo concreto.

Una vez dentro del registro del documento que busquemos, clicamos en "View all metrics", seguidamente en "View PlumX Details" y llegamos a la pantalla siguiente con datos sobre citaciones, capturas, etc.

| Tiuliix metrics                                                                     |                                          |                                                                                                    |                                                               |                                                                                                    | Embed PlumX Metrics                                                                                                    |
|-------------------------------------------------------------------------------------|------------------------------------------|----------------------------------------------------------------------------------------------------|---------------------------------------------------------------|----------------------------------------------------------------------------------------------------|----------------------------------------------------------------------------------------------------|
| ×                                                                                   | Exa<br>usi<br><sup>Citari</sup><br>Publi | act solutions of some<br>ing the functional var<br>ion Data: Mathematica, ISSN: 1222-90<br>ication Year: 2014 | nonlinear sys<br>iable method<br>126, Vol: 56, Issue: 79, Pag | tems of partial differential equations by<br># 109-116                                                                                                    | 13         5           Citations         Captures           Metric Options:         ® Counts         0 1 Year         0 Year         0 |
| <ul> <li>Home         <ul> <li>Ourreliev</li> <li>Highlights</li> </ul> </li> </ul> |                                          | Metrics Details<br>2TATIONS<br>Citation Indexes<br>Scops /<br>AprUMES<br>Reades<br>Mendeley /                 | 13<br>13<br>13<br>5<br>5<br>5<br>5                            | Article Description In this paper, we will employ the functional variable method for solving some nonlinear systems of partial differential equations which are very important in applied sciences, namely, the generalized Dinfeld'S-Solver-Witson system, Bogoyadenski equations and Dave-Sterwaton equations. This approach provides a new power/in mathematical tool for solving nonlinear differential equations which can be converted to a second-order ordinary differential equations which can be converted to a second-order ordinary differential equations which can be converted to a second-order ordinary differential equations which can be converted to a second-order ordinary differential equations because the travelling wave transformation. Bibliographic Details URL ID: http://www.scoput.com/invard/record.url? partnerID-H2OAME3b&gcp=849991681332&gorgin=invard a |                                                                                                    |

Imagen 63. Scopus / PlumX Metrics

### 6.3. Altmetric.com

<u>Altmetric</u> es uno de los agregadores de métricas más conocidos, difundidos y utilizados en la industria editorial, gracias al apoyo de editoriales como Elsevier, Springer y Nature Publishing.

Evalúa hasta 17 métricas diferentes:

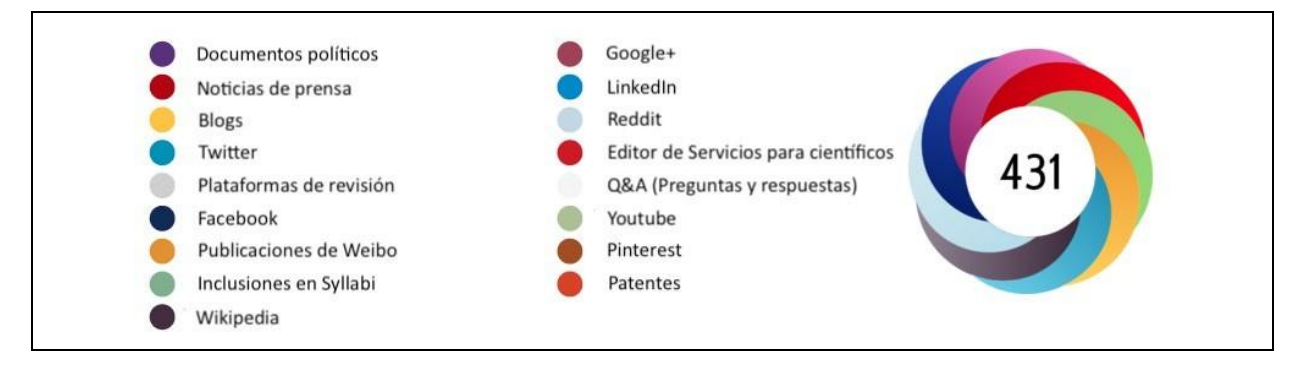

#### 6.4. Otras métricas

**ImpactStory:** Fue de las primeras herramientas Almetrics. Es necesario crear una cuenta y añadir las publicaciones en tu perfil para darlas a conocer y compartir con otros usuarios. Contabiliza varias métricas para cada artículo: citas en Scopus, descargas, menciones en Wikipedia, en Twitter, veces visitado tu perfil, etc.

Se trata de un agregador de altmétricas pensado para los investigadores a título individual. El objetivo es que el investigador conozca el impacto mediático y la visibilidad que su trabajo tiene en la web (desde artículos científicos hasta entradas en blogs, conjuntos de datos...).

<u>Crossref Event data</u>: No puede definirse exactamente como un agregador o proveedor de métricas, pues lo que hace Crossref Event Data es **facilitar**, a través de una API gratuita, **los datos en bruto** de eventos y evidencias (citas, menciones, discusiones, referencias...) asociadas a publicaciones con DOI (no contabiliza ni indica el número total de los datos recopilados). Ahora bien, ello facilita que esta información pueda ser utilizada por otros agregadores.

<u>MetricsToolkit</u>: Sitio web que recoge información sobre métricas (tradicionales y alternativas) para diversas áreas de investigación. Representa de forma visual cada uno de estos indicadores y explica en qué consiste, cómo se elabora, cuándo utilizarlo y sus limitaciones, entre otros datos.

<u>Kudos:</u> es un servicio web que permite a los investigadores medir la visibilidad, rendimiento e impacto de sus publicaciones, ya que reúne métricas recogidas por editores y otros agregadores como Altmectrics.com, además de recoger su producción científica.

<u>PLoS Article Level metrics (ALM)</u> es una herramienta proporcionada por *Public Library of Science* (PLoS) para los autores de **trabajos publicados en revistas PLoS**. Facilita un conjunto de indicadores para medir el rendimiento general y alcance de los artículos de investigación publicados en PLoS.

\*Para más información sobre métricas alternativas, acceder al documento <u>"Nuevas fuentes métricas</u> <u>de Sexenios 2024"</u>, elaborado por la Biblioteca de la Universidad de Murcia.

# 7. Información adicional

### 7.1. Conceptos generales

<u>Cómo hacer informes de citas</u> Biblioteca Universidad de Murcia.

<u>Búsqueda en índices de impacto e indicios de calidad en distintos recursos</u>. Biblioteca Universidad de Murcia.

*Dónde y cómo buscar las citas recibidas por un trabajo o por un autor*. Biblioteca Universidad de Murcia.

Evaluación de la producción científica. Universidad de Castilla-La Mancha. Biblioteca Universitaria

<u>Fuentes de información para localizar índices de impacto y criterios de calidad de las revistas.</u> Biblioteca Universidad de Murcia.

Índices de impacto. Biblioteca Universidad de Murcia.

Índices de impacto: Cuartiles Biblioteca Universitaria de Deusto

Índices de impacto de las publicaciones. Universidad de Mondragón

### 7.2. Indicadores bibliométricos de revistas

CiteScore. Tutorial de ayuda, Scopus

IDR : Índice Dialnet de Revistas. Indicadores. Universitat Autónoma de Barcelona.

<u>Índices de impacto: Eigenfactor.</u> Universidad de Las Palmas de Gran Canarias. Biblioteca Universitaria

### 7.3. Indicadores bibliométricos de artículos

<u>Consultar el SNIP de una publicación.</u> Universidad de Las Palmas de Gran Canarias. Biblioteca Universitaria

Manual de uso de Web of Science Actualización Octubre 2019

¿Qué es Field-weighted Citation Impact (FWCI)?. Scopus

### 7.4. Índices bibliométricos de libros

Metodología 2022. SPI

SPI: Scholarly Publishers Indicators Books in Humanities and Social Sciences. UNED

### 7.5. Índice H

Indice H: ¿Qué es?. Universidad de Extremadura. Servicio de bibliotecas

Información sobre Google Scholar

### 7.6. Métricas alternativas (Almetrics)

Agregadores de altmétricas. Biblioteca Universidad de Sevilla

Altmetrics. Biblioteca Universidad de León

<u>Altmetrics</u>. Universidad de Deusto.

Altmetrics: Altmetric. Biblioteca Universidad de Deusto

<u>Altmetrics: nuevos indicadores para la comunicación científica en la Web 2.0</u>. Torres, D., Cabezas, Á., & Jiménez, E. (2013). *Comunicar, 21*(41).

Altmétricas. Biblioteca Universidad de Málaga

Métricas alternativas. Biblioteca Universidad de Navarra

Métricas alternativas. Guía de la BUS: Investigación, 2021

Búsqueda en indicadores de evaluación científica © 2024 por Susana Sánchez Almarcha dentro del Grupo de Trabajo de Apoyo a la Investigación de la BUMU. Tiene una licencia <u>Attribution-NonCommercial-ShareAlike 4.0 International</u>

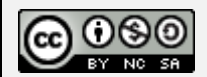